## Handling Large-Scale Unit Level Data Using STATA Professor. Pratap C. Mohanty Department of Humanities and Social Sciences Indian Institute of Technology, Roorkee Lecture No. 21 Extraction in Stata-I

Friends once again I welcome you to my lecture on Handling Large-Scale Data Using Stata. This is as part of NPTEL MOOC module is sponsored by MHRD for our better use of data and better use of pedagogy in different set ups. Here we tried our best to enable you how to handle the unit level data with Stata and that too how to also interpret the data using Stata. This particular week is targeted for understanding some important intricacies of Stata handling of the unit level data. So, we have accordingly titled as handholding of unit level data.

(Refer slide Time: 01:18)

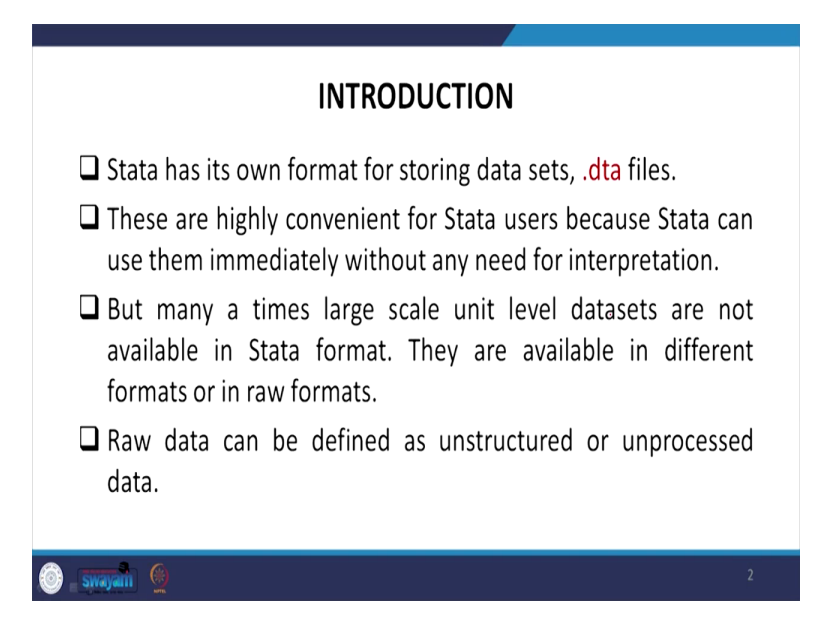

So, let me proceed for understanding the extraction as part of handholding. In these two lectures we are going to discuss the detailed information of data extraction and we will try our best today to stick to NSS or even economic census database and other data you can also explore. We will guide you in between for other databases wherever it is there.

So, let me just introduce you what do you mean by the extraction. Stata has its own format for storing datasets. We need to understand this background very clearly before extraction. Stata saves it in .dta files as I already guided you. These are highly convenient for Stata users, because

Stata can use them immediately without any need for interpretation. But many a times large scale unit level datasets are not available in Stata format. They are available in different formats or in, simply in raw formats. Raw data can be defined as generally an unstructured or unprocessed data.

(Refer Slide Time: 02:36)

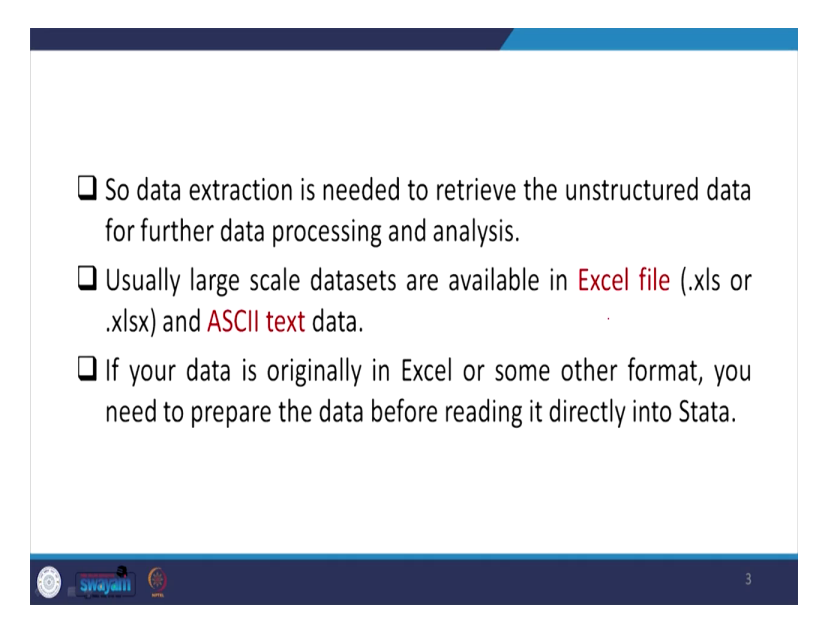

So, data extraction is needed to retrieve the unstructured data for further data processing and analysis. Usually large scale datasets are available in excel format or Excel file that is in .xls or xlsx and also in ASCII text data format. If your data is originally in Excel or other format, you need to prepare the data before reading it directly into Stata. So, you need to prepare it as per Stata requirement.

(Refer Slide Time: 03:05)

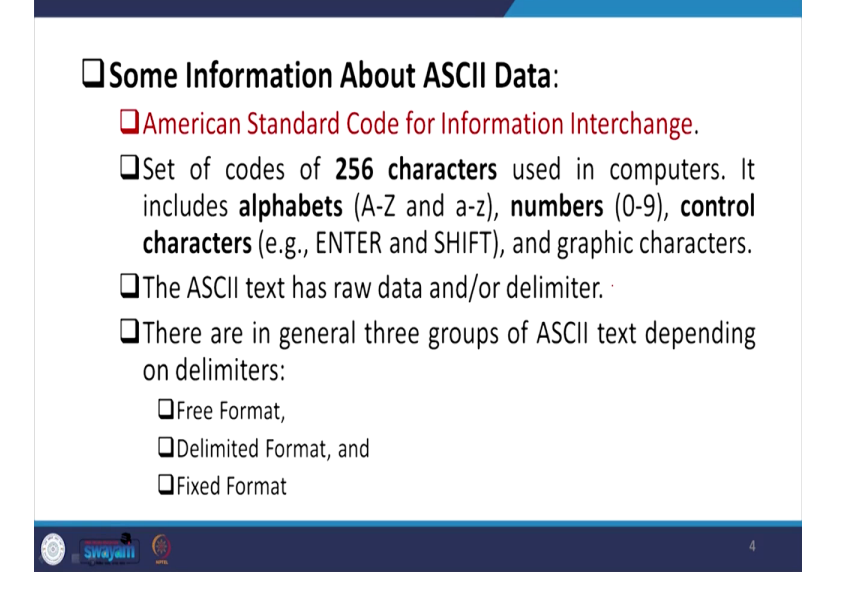

So, what do you mean by ASCII data, it is called American Standard Code for Information Interchange. It is a set of codes of 256 characters used in computers. It includes alphabets that is A-Z in capital or in small, numbers from 0 to 9, control characters like enter and shift these are also there and also graphic characters. The ASCII text has raw data and/or delimiter. We are going to guide you on this in our next slide.

There are in general 3 groups of ASCII text depending on the delimiters which delimit the data or separates the data from one byte to another one. We are going to guide it clearly. So, these 3 are the following, free format, delimited format or fixed format. In this particular lecture we are going to guide you the handholding aspects of free format and delimited format. In the next lecture we are going to guide you the fixed format with the help of the core raw or the ASCII data available in India. What do you mean by free format data? Please do not miss any single point from our PPT. This is going to guide you very clearly.

(Refer Slide Time: 04:53)

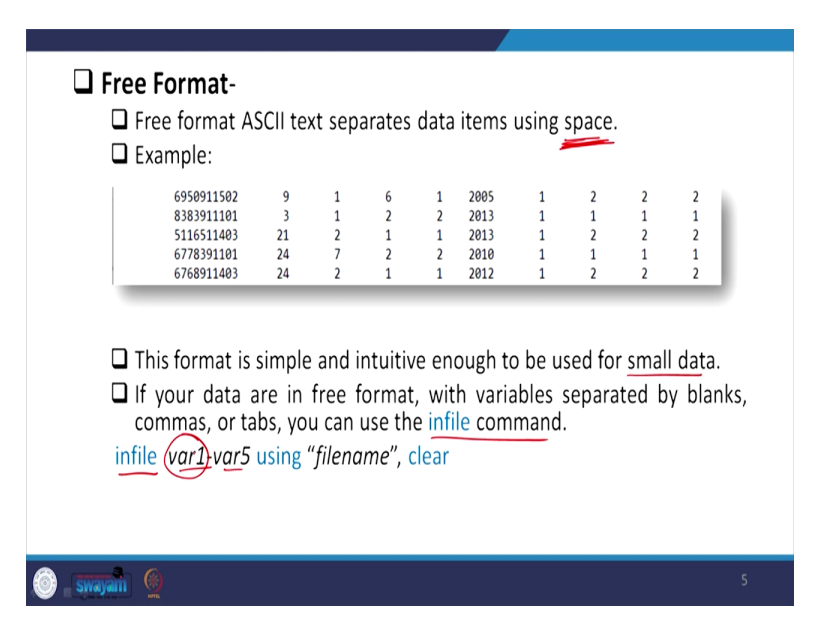

Free format ASCII text separates data items using a space. Note it very clearly that space is important in this case. Like in the example dataset which we have put it here for your understanding, the entry of data is delimited by space, isn't it? Here the space is different. There is different from one entry to another entry. So, this format is simple and intuitive enough to be used for small dataset.

So, if there is a small data, then generally they go for this, otherwise the other formats are important. If your data are in free format, which I just guided you, with variables separated by blanks or comma or tabs, you can use the command called infile, infile command will guide you to extract the data to your Stata format. Like if it is in free format and which you can understand by the space separation between the variables.

The command here is infile, this is very important, then you wanted to extract the variable, that there are so many variables out of that for my use, my research paper, I want variable 1 to 5 or maybe 1 to 10 whichever are important, you have to take the name of that particular variable, this variable, that variable, all 5 variables. For us I have written 5 variables, for you maybe 10 variables, you simply enter, name of those 10 variables.

As per given in that particular document, you cannot just name on your own. Whatever is given in the original document with that name, you enter that name here using then file name of that particular name which we are going to extract with a comma you need to enter, because comma will clear the earlier operation in that Stata if any is there.

(Refer Slide Time: 07:25)

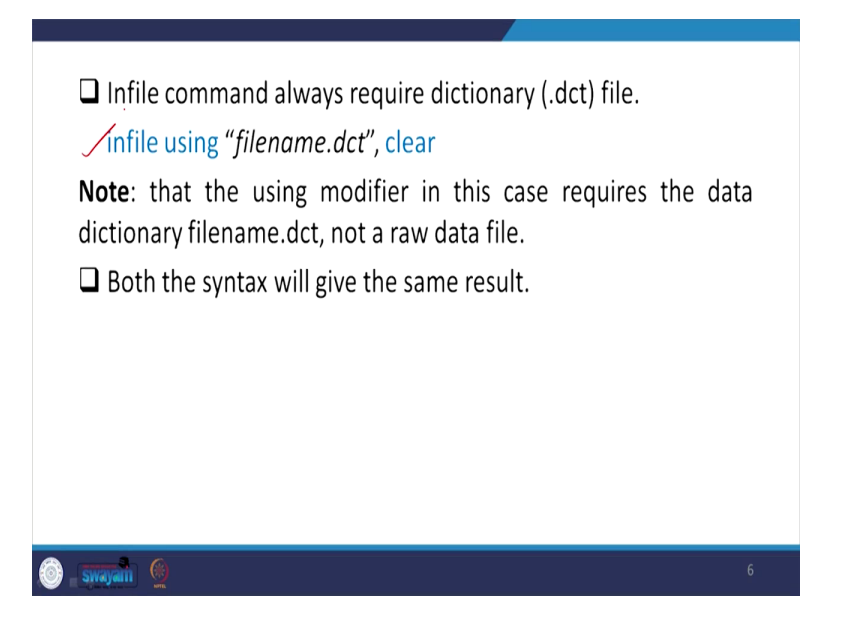

The infile command always require something that is important dot dct file, the dictionary file. If it is a free format, then infile requires the dot dct file for sure. File name with dot dct and infile entry is there and with this fixed space is there. When that space is there, then you apply this particular extraction command. One of the note here is that the using modifier in this case requires the data dictionary file that is in dot dct, not a raw data file. Both the syntax will give the same result.

Like we have already mentioned here, you know the file name and you know the command name, that is in dot dct, this approach as well as the next page approach with the dictionary file that will give you the same result. I am not guiding you much because this type of data, NSS, even IHDS, even NFHS we are guiding is not available. So, we will guide you such type of data which we are going to use it for our purpose at large.

(Refer Slide Time: 08:36)

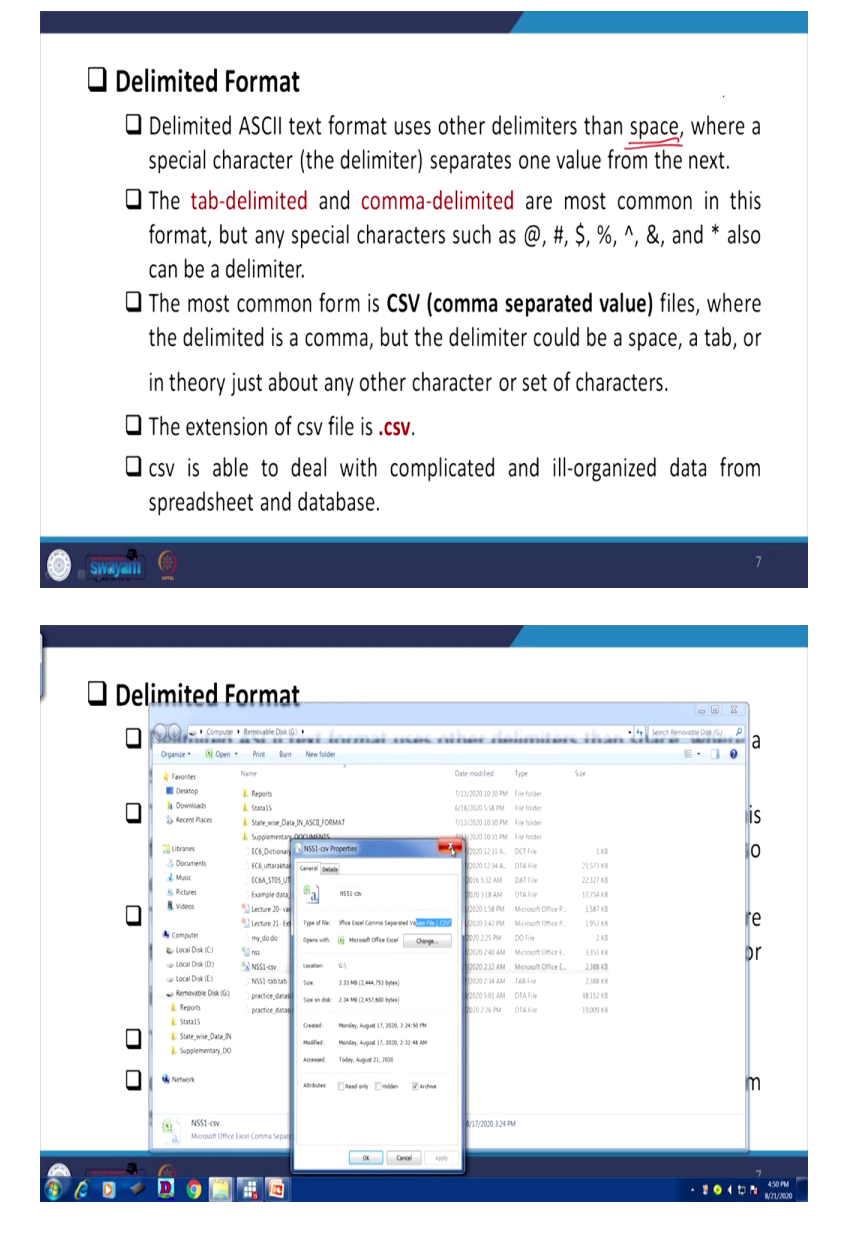

So, let us come to delimited format. This is even better, a better format than compared to the previous one. We are going to tell you the advantages and disadvantages of each of the format. First one is free format, we told you. Delimited ASCII text format uses other delimiters than space that is very important to note. So, earlier case it is only space, but other delimiters are important. What are the delimiters here? The tab-delimited so you should have a tab-delimited file also or comma-delimiter. So, comma-delimiter, I will tell you what kind of tab-delimited and comma-delimited we are going to guide you.

So, comma-delimited are most common. These two are most common format in this set up, but any special character such as: at, hash, dollar, power and or asterisk also can be a delimiter, but the most common are tab. Just simply tab then another variable or comma then another variable, no need to have space. The most common form is CSV file that is also called comma separated file, usually it is in comma format, where the delimiter is a comma, but the delimiter could be a space, a tab or in theory just about any other character or set of characters, any other. So, we are broadly going to talk about CSV or tab-delimited approach.

The extension of CSV file is written like dot csv. I think in our data I will guide you. This is our data. look at this CSV file. if I just right click here, we need to right click on this, so properties, so it will show you here at the end, it gives you also some information, otherwise, .csv information generally comes here .csv. Here you get the dot csv information. Otherwise, it also written if you enter the extension file here in your size, type, data and it will also show you in one of the column. If you take all those options, it also shows you the CSV option. There are many approaches to understand whether it is in CSV or in any other one.

Let me proceed. So, what I will do, I will guide you step by step. CSV is able to deal with complicated and ill-organized data from spreadsheet and data sheet. Generally, spreadsheet cannot organize everything. Therefore, this data compress as well as organize. Save with limited space and give you a better format and for analysis. So, all the big, large scale data adopts these techniques.

(Refer Slide Time: 11:53)

| <ul><li>This format often has a list of variable names at the first line.</li><li>It looks like</li></ul>                                                                                                    |
|----------------------------------------------------------------------------------------------------|
| ENTID,State,b2_q204,b2_q210,b2_q211,b2_q212,b2_q213,b2_q216,b2_q218,b2_q219<br>6950911502,9,1,6,1,2005,1,2,2,2<br>8383911101,3,1,2,2,2013,1,1,1,1<br>5116511403,21,2,1,1,2013,1,2,2,2                                                                                                    |
| <ul> <li>If your data is in delimited format, you can use the insheet/import command.</li> <li>insheet using filename, clear</li> <li>import delimited filename, clear</li> <li>Or you can also import it from file menu</li> <li>File -&gt; Import -&gt; text data (delimited, *.csv,) -&gt; browse -&gt;</li> </ul> |
| စို ့ swapan ဖြ                                                                                                    |

This format often has a list of variable names at the first line. Most importantly you need to understand that this, it looks like this. First line the first row generally contains the variable names. Here in our data we will show you the enterprise ID, state, other variable, these are variable names from the beginning. Then other rows are the observations or the cases.

(Refer Slide Time: 12:24)

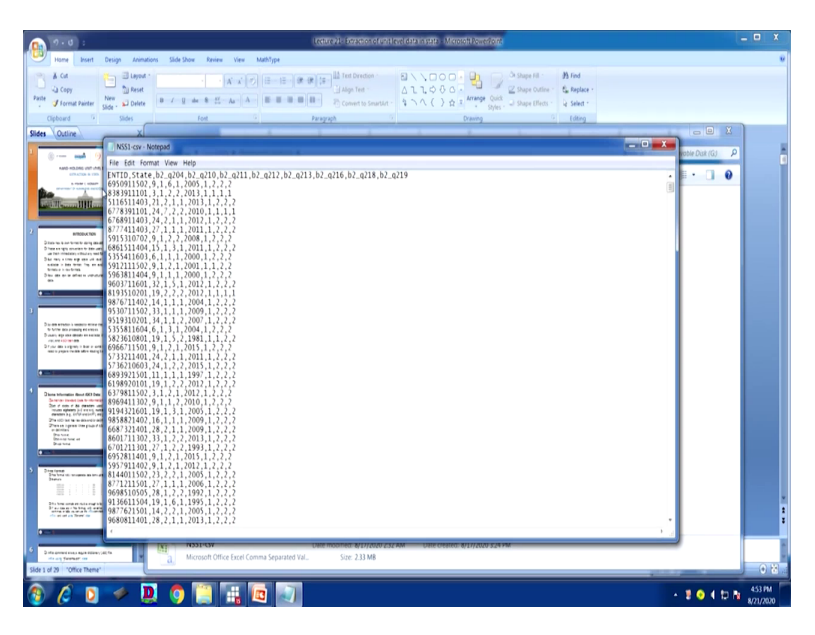

I can show you that, so it is here. I will go to our file we can open it, the CSV file. This is the CSV file. But we have opened in Stata, we need to open it, check it with right click, open with at

the top, open with notepad. You look at the data which the sample is given to you, the example is given to you. It is entID, state, then all the variables from the beginning and all other variables are separated by comma. You look at very carefully all are separated by comma. all the observations we have already shortlisted are given here. All the observations are given for our use.

Let me proceed further. So, what I have mentioned here to you that we have already discussed you this. So, this is the one I have already clarified. If your data is in delimited format, you can use the insheet command or import command. So, the command is given here. Insheet using file name then you can able to extract. I will show you right now. Insheet using that file name and then that will extract the data. Otherwise, import delimited file and clear. If you do that, you can able to extract it. Let me just have a check from our data.

(Refer Slide Time: 14:20)

|             | Computer                                                   | Removable Disk (G)                                 |                    |                     | • •       | Search Removable Disk (G) |
|-------------|------------------------------------------------------------|----------------------------------------------------|--------------------|---------------------|-----------|---------------------------|
| EN          | Organize • 🚯 Open                                          | Print Burn New folder                              |                    |                     |           | # · 🗋 0                   |
| 69          | 🚖 Favorites                                                | Name                                               | Date modified      | Type                | Size      |                           |
| 0.          | Desktop                                                    | Reports                                            | 7/13/2020 10:30 PM | File folder         |           |                           |
| 83          | 🔒 Downloads                                                | Stata15                                            | 6/18/2020 5:58 PM  | File folder         |           |                           |
| 51          | 💫 Recent Places                                            | State_wise_Data_IN_ASCII_FORMAT                    | 7/13/2020 10:30 PM | File folder         |           |                           |
|             |                                                            | Supplementary_DOCUMENTS                            | 7/13/2020 10:31 PM | File folder         |           |                           |
| <b>D</b> 16 | 💢 Libraries                                                | EC6A_ST05_UTTARAKHAND.dat                          | 6/8/2016 5:32 AM   | DAT File            | 22.327 KB |                           |
| L It vol    | Bocuments                                                  | EC6_Dictionary.dct                                 | 8/17/2020 12:31 A  | DCT File            | 1 K8      |                           |
| , •         | 💰 Masic                                                    | my_do.do                                           | 8/4/2020 2:25 PM   | D0 file             | 2 KB      |                           |
| com         | S. Pictures                                                | EC6_uttarakhand_extracted.dta                      | 8/17/2020 12:34 A  | DTA File            | 21,573 KB |                           |
| 00111       | S. Videos                                                  | Example data_set.dta                               | 8/6/2020 3:18 AM   | DTA File            | 17,754 KB |                           |
| inche       |                                                            | practice_dataset_IHDS.dta                          | 8/10/2020 5:01 AM  | DTA File            | 48.152 KB |                           |
| 1112116     | Computer                                                   | practice_dataset_NSS73_block2.dta                  | ₽8/6/2020 2:26 PM  | DTA File            | 19,009 KB |                           |
|             | <ul> <li>Local Disk (C)</li> <li>Local Disk (D)</li> </ul> | Type: DTA File                                     | 8/17/2020 2:32 AM  | Microsoft Office E. | 2,388 KB  |                           |
| impo        | <ul> <li>Local Disk (E)</li> </ul>                         | Size 18.5 MB                                       | 8/17/2020 2:40 AM  | Microsoft Office E  | 3,351 KB  |                           |
|             |                                                            | Lecture 20- Val Date mobilied and table in that    | 8/21/20/0 1:58 PM  | Microsoft Unice P   | 1,587 8.8 |                           |
| Orvoud      |                                                            | Decture 21: Extraction of unit level data in stata | 9/21/2020 3:42 PM  | TAR GIA             | 1.997 ND  |                           |
| OI you (    | K Network                                                  | 14331-160-080                                      |                    |                     |           |                           |
| e-1         |                                                            |                                                    |                    |                     |           |                           |
| File ->     |                                                            |                                                    |                    |                     |           |                           |
| 1.1.1.1     |                                                            |                                                    |                    |                     |           |                           |
| cubmit /    |                                                            |                                                    |                    |                     |           |                           |

The data is in, so we need to open in Stata, but now what I do I will open the Stata for you. We have to go by the command. This command if you enter, but you require, most importantly your data must be having the file name with csv. If the data is in csv then you can able to extract it. But if the data is not in csv or data look at, the original data is not in csv, it is in that file, the original data.

In fix command like this you can open. So, like this one is our data. If I just, the csv it is there, if I use that extension you can able to command. we have converted it as per our use. Originally the data is not, if you just go to the NSS or even economy sensors, you would not get the data in CSV format. You have to convert it with by file, save as in CSV you can able to convert it to CSV format if you wanted to test whether it is getting extracted or not. So, we have converted for our use.

So, our data here, now you can see it is, I have already shown you just couple of minutes back that it is NSS1 hyphen csv we have named it. I need the path of that. This is in G file; I have to use that for my command for a better extraction. This is, what I will do, I will copy this or I will type it insheet using then file name this I have already just shown you. Now what I will do, I will, where is that command, it is here.

(Refer Slide Time: 16:24)

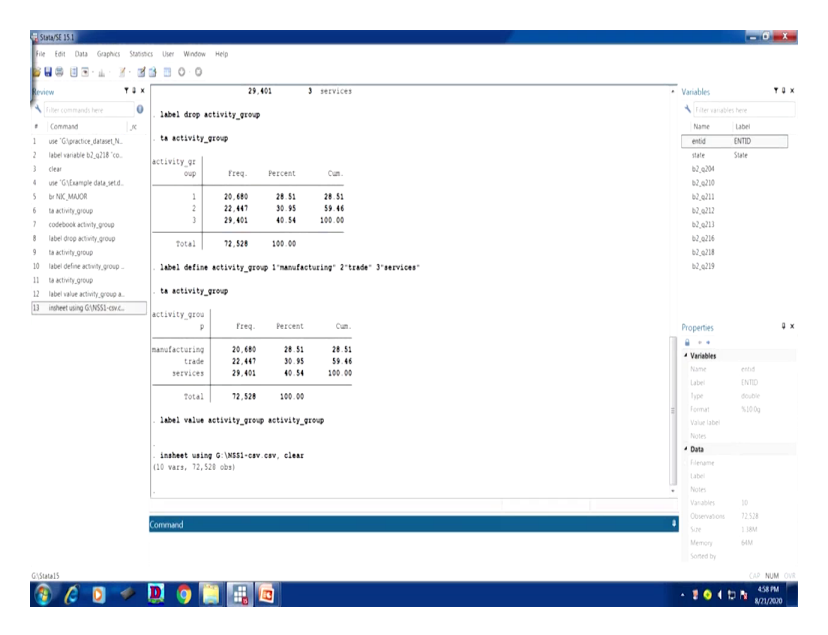

So, this is insheet, you just check very carefully that insheet, you have to mention very clearly, do not miss any single word, using then file name. So, how to get the file name, file name is, I have already shown you G, it is in G path. So, it is in, it is here, so it is in G path. So, let me copy that first or what you do, just click here or right click and copy it. You just take that to your Stata. You using file name right click and paste it. So, this is your path has come. What else you require, you require the file name also.

So, what is the file name, file name is here, just copy that file name. So, right click and copy. So, I have already copied. So, what I do, I will try to paste it here. So, paste. The extension should be given. So, since it is in dot csv, so csv should be there. There are some original data already given, so you need to enter comma and clear. If you do not clear then there will be some overlapping issues, there will be some problem comma and clear. Type clear, if you click it clear then enter. You will get the information. Now your data is ready. This has been extracted.

(Refer Slide Time: 18:20)

|                                                                                                    | N                                                                                                    |                                                                                                    |                                                                                                    |                                                                                                    |                                                      |          |  |                                                                                                    |                                                                                                    |
|----------------------------------------------------------------------------------------------------|----------------------------------------------------------------------------------------------------|----------------------------------------------------------------------------------------------------|----------------------------------------------------------------------------------------------------|----------------------------------------------------------------------------------------------------|------------------------------------------------------|----------|--|----------------------------------------------------------------------------------------------------|----------------------------------------------------------------------------------------------------|
| entid[1]                                                                                                    | 6950911502                                                                                                    |                                                                                                    |                                                                                                    |                                                                                                    |                                                      |          |  |                                                                                                    |                                                                                                    |
| entid state i                                                                                                    | 82_0204 82_0210                                                                                                    | b2_q211 b2_q212                                                                                                    | 2 62_0213                                                                                                    | b2_q214 b2_q                                                                                                    | 1210 82_0219                                         |          |  | * Variables                                                                                                    |                                                                                                    |
| 6.951e+09 9                                                                                                    | 1 6                                                                                                    | 1 20                                                                                                    | 15 1                                                                                                    | 2                                                                                                    | 2 2                                                  |          |  | Elter yana                                                                                                    |                                                                                                    |
| 8.384e+09 3                                                                                                    | 1 2                                                                                                    | 2 20                                                                                                    | 1 1                                                                                                    | 1                                                                                                    | 1 1                                                  |          |  | R Name                                                                                                    | Label                                                                                                    |
| 5.117e+09 21                                                                                                    | 2 1                                                                                                    | 1 20                                                                                                    | 13 1                                                                                                    | 2                                                                                                    | 2 2                                                  |          |  | entid.                                                                                                    | ENTID                                                                                                    |
| 6.778e+09 24                                                                                                    | 7 2                                                                                                    | 2 20                                                                                                    | 10 1                                                                                                    | 1                                                                                                    | 1 1                                                  |          |  | S state                                                                                                    | State                                                                                                    |
| 6.769e+09 24                                                                                                    | 2 1                                                                                                    | 1 20                                                                                                    | 12 1                                                                                                    | 1                                                                                                    | 2 2                                                  |          |  | ₽ b2,q204                                                                                                    |                                                                                                    |
| 1.011++09 27                                                                                                    |                                                                                                    | 1 20                                                                                                    |                                                                                                    |                                                                                                    | 2 2                                                  |          |  | ₽ b2_q210                                                                                                    |                                                                                                    |
| 6.042e+09 15                                                                                                    | 1 3                                                                                                    | 1 20                                                                                                    | 11 1                                                                                                    | 2                                                                                                    | 2 2                                                  |          |  | ₽ b2_q211                                                                                                    |                                                                                                    |
| 5.355e+09 6                                                                                                    | 1 1                                                                                                    | 1 20                                                                                                    | 1 10                                                                                                    | 2                                                                                                    | 2 2                                                  |          |  | ₽ b2_q212                                                                                                    |                                                                                                    |
| 5.912e+09 9                                                                                                    | 1 2                                                                                                    | 1 20                                                                                                    | 1 1                                                                                                    | 1                                                                                                    | 2 2                                                  |          |  | ₽ b2_q213                                                                                                    |                                                                                                    |
| 5.964e+09 9                                                                                                    | 1 1                                                                                                    | 1 20                                                                                                    | 1 1                                                                                                    | 2                                                                                                    | 2 2                                                  |          |  | ₽ b2_q216                                                                                                    |                                                                                                    |
| 9.604e+09 32                                                                                                    | 1 5                                                                                                    | 1 20                                                                                                    | 2 1                                                                                                    | 2                                                                                                    | 2 2                                                  |          |  |                                                                                                    |                                                                                                    |
| 8.194e+09 19                                                                                                    | 2 2                                                                                                    | 2 20                                                                                                    | 1 1                                                                                                    | 1                                                                                                    | 1 1                                                  |          |  | [6] 01 <sup>-</sup> 0118                                                                                                    |                                                                                                    |
| 9.077e+09 14                                                                                                    | 1 1                                                                                                    | 1 20                                                                                                    | 14 1                                                                                                    | 2                                                                                                    | 2 2                                                  |          |  |                                                                                                    |                                                                                                    |
| 9.531e+09 33                                                                                                    | 1 1                                                                                                    | 1 20                                                                                                    | 99 1                                                                                                    | 2                                                                                                    | 2 2                                                  |          |  |                                                                                                    |                                                                                                    |
| 9.519e+09 34                                                                                                    | 1 1                                                                                                    | 2 20                                                                                                    | p7 1                                                                                                    | 2                                                                                                    | 2 2                                                  |          |  | Variables Sna                                                                                                    | pshots                                                                                                    |
| 5.356e+09 6                                                                                                    | 1 3                                                                                                    | 1 20                                                                                                    | 1                                                                                                    | 2                                                                                                    | 2 2                                                  |          |  | Propertier                                                                                                    |                                                                                                    |
| 6.967++09 8                                                                                                    |                                                                                                    | 1 19                                                                                                    |                                                                                                    | ,                                                                                                    | 1 1                                                  |          |  | 4 Variables                                                                                                    |                                                                                                    |
| 5.733e+09 24                                                                                                    | 2 1                                                                                                    | 1 20                                                                                                    |                                                                                                    | ,                                                                                                    | 1 1                                                  |          |  | Name                                                                                                    | ettid                                                                                                    |
| 5.736e+09 24                                                                                                    | 1 2                                                                                                    | 2 20                                                                                                    | 15 1                                                                                                    | 2                                                                                                    | 2 2                                                  |          |  | Label                                                                                                    | ENTID                                                                                                    |
| 6.094e+09 11                                                                                                    | 1 1                                                                                                    | 1 19                                                                                                    | 1 1                                                                                                    | 2                                                                                                    | 2 2                                                  |          |  | Type                                                                                                    | double                                                                                                    |
| 6.199e+09 19                                                                                                    | 1 2                                                                                                    | 2 20                                                                                                    | 12 1                                                                                                    | 2                                                                                                    | 2 2                                                  |          |  | Format                                                                                                    | %10.0g                                                                                                    |
| 6.300e+09 3                                                                                                    | 1 2                                                                                                    | 1 20                                                                                                    | 12 1                                                                                                    | 2                                                                                                    | 2 2                                                  |          |  | Value label                                                                                                    |                                                                                                    |
| 8.969e+09 9                                                                                                    | 1 1                                                                                                    | 2 20                                                                                                    | 10 1                                                                                                    | 2                                                                                                    | 2 2                                                  |          |  | Notes                                                                                                    |                                                                                                    |
| 9.194e+09 19                                                                                                    | 1 0                                                                                                    | 1 20                                                                                                    | 1 1                                                                                                    | 2                                                                                                    | 1 1                                                  |          |  | Filename                                                                                                    |                                                                                                    |
| 9.059e+09 16                                                                                                    | 1 1                                                                                                    | 1 20                                                                                                    | 29 1                                                                                                    | 2                                                                                                    | 1 1                                                  |          |  | Label                                                                                                    |                                                                                                    |
| 6.6574+09 28                                                                                                    | 1 1                                                                                                    | 1 20                                                                                                    | 1                                                                                                    |                                                                                                    | 1 1                                                  |          |  | Notes                                                                                                    |                                                                                                    |
| 6.701+09 27                                                                                                    | 1 2                                                                                                    | 2 19                                                                                                    | 1 1                                                                                                    | *                                                                                                    | 1 2                                                  |          |  | Vanables                                                                                                    |                                                                                                    |
| 6.953e+09 9                                                                                                    | 1 2                                                                                                    | 1 20                                                                                                    | 15 1                                                                                                    | 2                                                                                                    | 2 2                                                  |          |  | Observations                                                                                                    | 72,528                                                                                                    |
| 1. M.A                                                                                                    |                                                                                                    |                                                                                                    |                                                                                                    |                                                                                                    |                                                      |          |  | + Size                                                                                                    | 1.38M                                                                                                    |
|                                                                                                    |                                                                                                    |                                                                                                    |                                                                                                    |                                                                                                    |                                                      |          |  | Memory                                                                                                    | 64M                                                                                                    |
| £151                                                                                                    |                                                                                                    |                                                                                                    |                                                                                                    |                                                                                                    |                                                      |          |  |                                                                                                    |                                                                                                    |
| <b>SE 15.1</b><br>Edit Data Graphics St                                                                                                    | atistics User Wir                                                                                                    | dow Help                                                                                                    |                                                                                                    |                                                                                                    |                                                      |          |  |                                                                                                    |                                                                                                    |
| SE 15.1<br>Edit Data Graphics St<br>Iem Ctrl+O<br>ve Ctrl+S                                                                                                    | atistics User Wir                                                                                                    | dow Help                                                                                                    |                                                                                                    | 1 angle                                                                                                    |                                                      |          |  |                                                                                                    | -                                                                                                    |
| SE 15.1<br>Edit Data Graphics St<br>pen Ctrl+O<br>we Ctrl+S<br>we as Ctrl+Shift+S                                                                                                    | atistics User Wir<br>S S C ·                                                                                                    | idow Help<br>D<br>2                                                                                                    | 9,401                                                                                                    | 3 servio                                                                                                    | es                                                   |          |  | Variables                                                                                                    | -                                                                                                    |
| SE IS.1<br>Edit Data Graphics St<br>Iven. Ctrl+O<br>ve Ctrl+S<br>ve as Ctrl+Shith+S<br>tw                                                                                                    | abstrics User Wir<br>Market Constraints<br>X<br>I abbel dar                                                                                                    | dow Help                                                                                                    | 9,401<br>#P                                                                                                    | 3 servio                                                                                                    | <b>163</b>                                           |          |  | Variables     Triter varia                                                                                                    | bles here                                                                                                    |
| SE IS.1<br>Edit Data Graphics St<br>ien. Cirt+O<br>we Cirt+S<br>we as Cirt+Shit+S<br>tw<br>b                                                                                                    | x . label dr                                                                                                    | dow Help<br>2<br>op activity_gro                                                                                                    | 9,401<br>ap                                                                                                    | 3 servio                                                                                                    | es                                                   |          |  | <ul> <li>Variables</li> <li>★ Filer variation</li> <li>Name</li> </ul>                                                                                                    | Dies here<br>Label                                                                                                    |
| SE 15.1<br>Edit Data Graphics SR<br>wen                                                                                                    | anstes User Wer                                                                                                    | dow Help<br>2<br>op activity_group                                                                                                    | 9,401<br>IP                                                                                                    | 3 servio                                                                                                    | ÷s                                                   |          |  | <br>Variables                                                                                                    | Dies here<br>Label<br>ENTID<br>State                                                                                                    |
| SE 151<br>Edit Data Graphics Sr<br>pen. Crti+O<br>ve Crti+S<br>ew. Crti+Shit+S<br>ew<br><br>ename.<br>ange working directory.                                                                                                    | anstics User Wer                                                                                                    | dow Help<br>2<br>op activity_grov<br>ity_group                                                                                                    | 9,401<br>IP                                                                                                    | 3 servio                                                                                                    | es                                                   |          |  | <ul> <li>Variables</li> <li>Fiter varia</li> <li>Name</li> <li>entid</li> <li>state</li> <li>bh e 004</li> </ul>                                                                                                    | bles here<br>Label<br>ENTID<br>State                                                                                                    |
| SE 151<br>SE 151<br>March Data Graphics St<br>en, Chrl-O<br>we AL, Chrl-Shilt-S<br>two<br>sea.<br>Chrl-Shilt-S<br>two<br>mame.<br>ange working directory.<br>g                                                                                                    | abshcs User Wer<br>X<br>. label dr<br>. ta activ<br>activity_g<br>ow                                                                                                    | dow Help<br>2<br>2<br>2<br>2<br>2<br>2<br>2<br>2<br>2<br>2<br>2<br>2<br>2                                                                                                    | 9,401<br>ap<br>Percent                                                                                                    | 3 servio<br>Cun.                                                                                                    | e3                                                   |          |  | <br><ul> <li>Variables</li> <li>▲ The varia<br/>Name<br/>entid<br/>state<br/>b2,q204<br/>b2,q204</li> </ul>                                                                                                    | Label<br>ENTID<br>State                                                                                                    |
| SE ISI<br>Ent Data Graphics St<br>een. Criti-O<br>ve Criti-Sitti-S<br>me.<br>b.<br>ename.<br>ange working directory.<br>g y y                                                                                                    | atotics User Wir<br>X<br>Label dr<br>. ta activity_g<br>own<br>Event secard                                                                                                    | dow Help 2 cop activity_group r p Freq. we (* vict vice)                                                                                                    | 9,401<br>#P<br>Percent<br>  51                                                                                                    | 3 servio<br>Cun.<br>28.51                                                                                                    |                                                      |          |  | <br><ul> <li>Variables</li> <li>Titer and<br/>Name</li> <li>endi</li> <li>state</li> <li>b2,q204</li> <li>b2,q210</li> <li>b2,q211</li> </ul>                                                                                                    | bles here<br>Label<br>ENTID<br>State                                                                                                    |
| SE 15.1<br>Ent Data Graphics St<br>eve Crit-So<br>eve Crit-Solt+S<br>eve                                                                                                    | Asistics User Wer<br>X<br>I abel dr.<br>. label dr.<br>. ta activity_g<br>ou<br>Excel ipreads<br>Tret data Get                                                                                                    | dow Help 2 op activity_group r p Freq. Vet('s0s's0s) imited 'rex.)                                                                                                    | 9,401<br>#P<br>Percent<br>\$1<br>95                                                                                                    | 3 servio<br>Cun.<br>28.55<br>59.46                                                                                                    | e3                                                   |          |  | Variables                                                                                                    | bles here<br>Label<br>ENTID<br>State                                                                                                    |
| SE 15.1<br>Edit Data Graphica St<br>een                                                                                                    | Anstes User Wer<br>Anstes User Wer<br>Anstein Constant<br>Anstein Constant<br>Anstein Consta                                                                                                    | dow Help<br>2<br>2<br>2<br>2<br>2<br>2<br>2<br>2<br>2<br>2<br>2<br>2<br>2                                                                                                    | 9,401<br>#P<br>Percent<br>\$1<br>\$5<br>\$4                                                                                                    | 3 servic<br>Cum.<br>28.51<br>59.66<br>100.00                                                                                                    | es                                                   |          |  | <ul> <li>Variables</li> <li>              Intervana          </li> <li>             Variables         </li> <li>             varia         </li> <li>             varia         </li> </ul>                                                                                                    | bles here<br>Label<br>ENTID<br>State                                                                                                    |
| SE 13.1<br>Ent. Data Graphics St<br>ent. Chi-O<br>we Chi-Shith-S<br>we assumed and and the second<br>port port<br>at port the second second second second<br>port port                                                                                                    | Interson University of the Werk Werk Werk Werk Werk Werk Werk Wer                                                                                                    | dow Help  2  2  2  2  2  2  2  2  2  2  2  2  2                                                                                                    | 9,401<br>40<br>Percent<br>51<br>55<br>54<br>00nayy 00                                                                                                    | 3 servic<br>Cun.<br>28.51<br>59.46<br>100.00                                                                                                    | e3                                                   |          |  | <br>Variables     Variables     Intervaria     Name     enid     state     b2,q204     b2,q212     b2,q212     b2,q215     b2,q215     b2,q216     b2,q216     b2,q21     b2,q21     b2,d2     b2,d2     b2,d2     b2,d2     b2,d2     b2,d  | bles here<br>Label<br>ENTID<br>State                                                                                                    |
| SE 13.1<br>Edit Data Graphers St<br>ene                                                                                                    | atstic User Wee<br>atstic User Wee<br>atstick at a finite<br>ter data of file<br>Ten data of file<br>Ten data of                                                                                                    | dow Help  2 2 2 2 2 2 2 2 2 2 2 2 2 2 2 2 2 2                                                                                                    | 9,401<br>40<br>Percent<br>51<br>55<br>54<br>00                                                                                                    | 3 service<br>Cun.<br>28.51<br>59.94<br>100.00                                                                                                    | ¢3                                                   |          |  | <ul> <li>Variables</li> <li>              frite variat               Name      </li> <li>             endd          </li> <li>             z0,200         </li> </ul> <li>             z0,201         </li> <li>             z0,212         </li> <li>             z0,213         <ul>             d0,212         </ul></li> d0,213 <li>             z0,213         <ul>             d0,213         </ul></li> d0,213                                                                                                    | bles here<br>Label<br>ENTID<br>State                                                                                                    |
| NY 13.1<br>Ten Data Graphics St<br>enc. Chil-O<br>we Chil-S<br>we as Chil-Shith-S<br>we as Chil-Shith-S<br>we as<br>b<br>b<br>b<br>b<br>b<br>b<br>b                                                                                                    | ADDIG Uke Wir<br>ADDIG Uke Wir<br>ADDIG ADDIG<br>X<br>ADDIG ADDIG<br>X<br>ADDIG ADDIG<br>ADDIG<br>ADDI | dow Help 2 2 2 2 2 2 2 2 2 2 2 2 2 2 2 2 2 2 2                                                                                                    | 9,401<br>up<br>Percent<br>51<br>54<br>00<br>anut<br>anut                                                                                                    | 3 servic<br>Cum.<br>28.51<br>59.46<br>100.00<br>facturing" 2                                                                                                    | es                                                   |          |  | <br>Variables     Variables     Variables     Inter varia     Name     entd     entd     b2,q204     b2,q211     b2,q213     b2,q215     b2,q215     b2,q215     b2,q215                                                                                                    | Des here<br>Label<br>ENTID<br>State                                                                                                    |
| SE 13.1<br>Set 10.22 Graphics 52<br>enc. Crit-So<br>enc. Crit-Soft-S<br>pon.<br>h.<br>h.<br>g pont.<br>g pont.<br>at .<br>at .<br>at .<br>at .<br>at .<br>at .<br>b.<br>crit-Soft-Soft-Soft-Soft-Soft-Soft-Soft-Sof                                                                                                    | Attrict User Were Were Were Were Were Were Were W                                                                                                    | dow Help  2  2  2  2  2  2  2  2  2  2  2  2  2                                                                                                    | 9,401<br>40<br>Percent<br>51<br>54<br>00<br>nour<br>0)                                                                                                    | 3 servic<br>Cum.<br>28.51<br>59.46<br>100.00<br>facturing" 2                                                                                                    | es<br>''teadar' J'service                            | ,*       |  | <br>Variables     Variables     Variables     Variables     Name     entid     star     so     so   | Label<br>ENTID<br>State                                                                                                    |
| SEESE<br>Sector Data Graphica Se<br>Nen. Cont-So<br>we Cont-So<br>we as. Cont-Sont-so<br>we as.<br>Sector Sector Sector<br>angle working directory.<br>9 9 9<br>9 9<br>9 9<br>9 9<br>9<br>9 9<br>9<br>9<br>9<br>9<br>9<br>9<br>9<br>9<br>9<br>9<br>9<br>9<br>9                                                                                                    | Attrice User Wirk Wirk Wirk Angeleine Verwahl wer Angeleine Schwahl Schwahl Sc                                                                                                    | dow Hep  2  5  5  5  5  5  5  5  5  5  5  5  5                                                                                                    | 9,401<br>wp<br>Percent<br>51<br>55<br>54<br>00ary<br>00<br>0)                                                                                                    | 3 servic<br>Cum.<br>28.51<br>100.00<br>facturing" 2                                                                                                    | es                                                   | p        |  | <br>Variables     Variables     Variables     None     end     rate     s2,054     s2,011     s2,011     s2,  | Label<br>ExtTD<br>State                                                                                                    |
| K111         K1           K1         Data         Guptica         St           K1         Data         Guptica         St           K1         CM 55         St         St           K1         CM 55         St         St           K1         CM 55         St         St           K1         St         St         St         St           K1         St         St <td>Asthick User Wire<br/>Asthick User Wire<br/>Asthick User</td> <td>dow kep  2  2  2  2  2  2  2  2  2  2  2  2  2</td> <td>9,401<br/>#P<br/>Percent<br/>51<br/>55<br/>54<br/>54<br/>50<br/>00<br/>0)</td> <td>3 servic<br/>Cum.<br/>28.51<br/>59.46<br/>100.00<br/>facturing" 2</td> <td>es<br/>"trade" J'Hervice</td> <td>r</td> <td></td> <td><br/><ul> <li>Variables</li> <li>▲ International Nume</li> <li>■ model</li> <li>■ model</li> <li>■ state</li> <li>■ state</li> <li>■</li></ul></td> <td>Contract of the second second</td> | Asthick User Wire<br>Asthick User Wire<br>Asthick User                                                                                                    | dow kep  2  2  2  2  2  2  2  2  2  2  2  2  2                                                                                                    | 9,401<br>#P<br>Percent<br>51<br>55<br>54<br>54<br>50<br>00<br>0)                                                                                                    | 3 servic<br>Cum.<br>28.51<br>59.46<br>100.00<br>facturing" 2                                                                                                    | es<br>"trade" J'Hervice                              | r        |  | <br><ul> <li>Variables</li> <li>▲ International Nume</li> <li>■ model</li> <li>■ model</li> <li>■ state</li> <li>■ state</li> <li>■</li></ul>                                                                                                    | Contract of the second second                                                                                                    |
| K111         Color         Caynes S           61         Data Gaynes S         Color           64         Color         Color           64         Color         Color           64         Color         Color           7         Color         Color           7         Color         Color                                                                                                    | anthic Use We We We We We We We We We We We We We                                                                                                    | dow Hep 2 2 2 2 2 2 2 2 2 2 2 2 2 2 2 2 2 2 2                                                                                                    | 9,401<br>up<br>Percent<br>51<br>54<br>00<br>00<br>00<br>rcer                                                                                                    | 3 servic<br>Cun.<br>28.51<br>59.46<br>100.00<br>facturing" 2<br>nt Cun                                                                                                    | es<br>                                               | r        |  | Variables     Variables     Variables     None     end     end     store     store     sto      | Des here<br>Label<br>ENTID<br>State                                                                                                    |
| Mithil         Form         Overland         Pice           Left         Disas         Overland         Pice           Left         Overland         Overland         Pice           Left         Annotation         Sectory         Pice           Left         Annotation         Sectory         Pice           Left         Annotation         Sectory         Pice           Left         Annotation         Annotation         Sectory           Left         Annotation         Annotation         Annotation           Left         Annotation         Annotation         Annotation           Left         Annotation         Annotation         Annotation                                                                                                    | Inthis Use We<br>I about the we<br>I about the sector<br>I about the sector<br>I about the sec                                                                                                    | dow Help  2 pactivity_group  ty_group  ty_group  c Freq. Freq. ed format with a dois ed domat ed format with a dois a dois at data ing 20,68                                                                                                    | 9,401<br>wp<br>Fercent<br>51<br>55<br>54<br>50<br>50<br>50<br>50<br>50<br>50<br>50<br>50<br>50<br>50                                                                              | 3 servic<br>Cun.<br>28.51<br>29.54<br>100.00<br>facturing" 2<br>nt Cu<br>51 28.                                                                                                    | 43<br>                                               | ,•       |  | <br>Variables     Variables     Variables   | Label<br>ENTID<br>State                                                                                                    |
| Milli       Cell Das Guynes S       Cell Das Guynes S       Weith Cell Cells       Weith Cells       Name       Cells       Name       Search       Search       Sea                                                                                                    | anthos Une We We we we we we we we we we we we we we we                                                                                                    | dow Mep 2 2 3 3 3 3 3 3 4 3 3 4 3 4 3 4 3 4 3 4                                                                                                    | 9,401<br>40<br>Percent<br>51<br>54<br>54<br>54<br>00<br>0<br>10<br>10<br>10<br>10<br>10<br>10<br>10<br>10                                                                         | 3 servic<br>Cum.<br>28.51<br>59.46<br>100.00<br>facturing* 2<br>nt Cur<br>51 28.<br>55 59.                                                                                                    | es<br>                                               |          |  | • Vanubles     • Vanubles     • Vanuble     None     • end     • vanu     var     var                                                                                                    | Us here<br>Laber<br>BNTD<br>Sure                                                                                                    |
| KETS                                                                                                    | Andrea Une Were<br>andrea Une Were<br>activity_q<br>ou<br>Gereispreadd<br>Ten data on fi<br>Ten data on fi                                                                                                    | dow Hep  2 2 2 2 2 2 2 2 2 2 2 2 2 2 2 2 2 2                                                                                                    | 9,401<br>wp<br>Percent<br>51<br>54<br>00<br>00<br>cces<br>5<br>54<br>00<br>00<br>cces<br>5<br>5<br>5<br>5<br>5<br>5<br>5<br>5<br>5<br>5<br>5<br>5<br>5                            | 3 servic<br>Cum.<br>28.51<br>59.45<br>100.00<br>facturing" 2<br>nt Cu<br>51 28.1<br>55 59.<br>54 100.1                                                                                                    | es<br>                                               | ŗ        |  | Variables     Variables       | end<br>(MD)<br>Sare<br>(MD)                                                                                                    |
| Milli       Left Das Graphics Stress       Left Das Graphics Stress       with Christophics       with Christophics       with Chrit       with Chrit                                                                                                    | Anthone User Works                                                                                                    | dow         Hep           2         2           op Activity_group         1           c         7:ceq.           ed format         1           red format         4           red format         4                                                                                                    | 9,401<br>Percent<br>51<br>95<br>95<br>95<br>95<br>95<br>95<br>95<br>95<br>95<br>95                                                                                                | 3 service<br>Cum.<br>28.51<br>59.46<br>100.00<br>facturing" 2<br>nt Cu<br>51 28.<br>55 59.<br>55 59.<br>54 100.0                                                                                                    | 03<br>                                               |          |  | Vanables     Vanables     Vanables     None     Red     Rog     Rog           | Us her<br>Laar<br>END<br>Sale<br>Sale                                                                                                    |
| KENS Construction of the second second secon                                                                                                    | Anno Che Were<br>Anno Che Were<br>Anno Che Anno Che Anno<br>Anno Che Anno Che Anno<br>Anno Che Anno<br>Anno<br>Anno Che Anno<br>Anno<br>Ann                                                             | dow Hep<br>2<br>2<br>2<br>4<br>4<br>4<br>4<br>4<br>4<br>4<br>4<br>4<br>4<br>4<br>4<br>4                                                                                                    | Percent<br>Percent<br>51<br>54<br>55<br>55<br>55<br>55<br>55<br>55<br>55<br>55<br>55<br>55<br>55<br>55                                                                            | 3 servic<br>Cum.<br>28.51<br>500.00<br>facturing" 2<br>nt Cum<br>51 28.<br>55 59.<br>54 100.00                                                                                                    | *3<br>**teda* 3*service<br>n<br>\$1<br>\$4<br>60<br> | ŗ        |  | Variables Variables Varia | ertd<br>(MTD)<br>Sure                                                                                                    |
| KENT<br>Left Das Gupton S<br>Left Das Conford<br>et Christon<br>et Christon<br>e                                                                                                    | Annor Use Wee<br>A babel dro<br>t a activity of<br>Control of the activity of<br>Control of the activity of the activity of<br>Control of the activity of<br>Control of the activity o                                                                                                    | dow Hep<br>2<br>2<br>2<br>2<br>2<br>4<br>4<br>4<br>4<br>4<br>4<br>4<br>4<br>4<br>4<br>4<br>4<br>4                                                                                                    | Percent<br>Percent<br>51<br>55<br>55<br>55<br>55<br>55<br>55<br>55<br>55<br>55<br>55<br>55<br>55                                                                                  | 3 servic<br>Cun.<br>28.51<br>59.46<br>100.00<br>facturing" 2<br>nt Cu<br>51 28.<br>51<br>51 59.<br>54<br>100.0<br>00<br>y_group                                                                                                    |                                                      | r        |  | Vandeles     Vandeles          | uirs here<br>Label<br><u>NTID</u><br>Sale<br>entd<br>(NTID<br>double<br>subby                                                                                                    |
| K (1)<br>Af Das Gaynes M<br>Af Das Carlos<br>W Christones<br>Nature Christones<br>Nature Christones                                                                                                    | Anthon Law Work Work Work Angle Constraints of the section of the section of the                                                                                                    | dow         Help           2         ge activity_group           1/2         Freq.           1/2         Freq. <t< td=""><td>8,401<br/>Percent<br/>55<br/>54<br/>54<br/>54<br/>54<br/>54<br/>54<br/>54<br/>54<br/>54</td><td>3 servic<br/>Cun.<br/>28 51<br/>55 54<br/>100 00<br/>facturiog<sup>*</sup> 2<br/>55 28.<br/>55 59.<br/>55 59.<br/>55 59.<br/>55 59.<br/>59.<br/>50<br/>00<br/>75 2000</td><td>es<br/></td><td></td><td></td><td>Vanishes     Vanishes     Vanishes</td><td>end<br/>Children<br/>Sule</td></t<> | 8,401<br>Percent<br>55<br>54<br>54<br>54<br>54<br>54<br>54<br>54<br>54<br>54                                                                                                    | 3 servic<br>Cun.<br>28 51<br>55 54<br>100 00<br>facturiog <sup>*</sup> 2<br>55 28.<br>55 59.<br>55 59.<br>55 59.<br>55 59.<br>59.<br>50<br>00<br>75 2000                                                                                                    | es<br>                                               |          |  | Vanishes     Vanishes          | end<br>Children<br>Sule                                                                                                    |
| A SEE Drag Couples II<br>en Orisio<br>en Orisio                                                                                                    | Anthen User WW WW WAR ANTHEN USER WW WW WAR ANTHEN WAR ANTHEN WAR                                                                                                    | dow         Help           2         2           p         freq.           p         Freq.           p         freq.           p         freq.                                                                                                    | Percent<br>Percent<br>51<br>54<br>54<br>54<br>54<br>54<br>54<br>54<br>54<br>54<br>54                                                                                              | 3         service           Can.         Can.           28         53         54           100         00         Can.           facturing*         2         53         54           55         28         53         54           54         200         Can.         Can.           70         Can.         Can.         Can.           71         Can.         Can.         Can.                                                                                                    | *3<br>**trade* 3*service<br>n<br>51<br>46<br>00      | ŗ        |  | Vanishes     Vanishes          | List here<br>List i<br>NTD<br>State                                                                                                    |
| K (1)<br>Cell Das Gupins S<br>Cell Das Construction<br>We Christone<br>The Christone<br>Network Cell Cell Cell<br>Page Christone<br>Page Cell Cell Cell<br>Page Cell Cell Cell Cell<br>Page Cell Cell Cell Cell Cell<br>Page Cell Cell Cell Cell Cell Cell<br>Page Cell Cell Cell Cell Cell Cell Cell<br>Page Cell Cell Cell Cell Cell Cell Cell Ce                                                                                                    | Annes Daw Works                                                                                                    | dow Help<br>2<br>2<br>2<br>2<br>2<br>2<br>2<br>2<br>2<br>2<br>2<br>2<br>2                                                                                                    | 9,401<br>Percent<br>51<br>54<br>54<br>54<br>54<br>54<br>54<br>54<br>54<br>54<br>54                                                                                                | 3 service<br>Cun.<br>28 51<br>59 66<br>100 00<br>feetvalage 2<br>feetvalage 2<br>55 59<br>55 59<br>55 59<br>55 59<br>55 59<br>55 59<br>55 59<br>50<br>00<br>00<br>00<br>00<br>00<br>00<br>00<br>00<br>00<br>00<br>00<br>00                                                                                                    | *3<br>                                               | r        |  | Vanubles     Vanubles     Vanubles     Vanuble     Vanuble        | ertd<br>(MD)<br>Guber<br>(MD)<br>Guber<br>(MD)<br>(MD)<br>(MD)<br>(MD)<br>(MD)<br>(MD)<br>(MD)<br>(MD)                                                                                                    |
| MEISS<br>MEISS<br>Next, Carlos<br>Meiss, Carlos<br>Meiss, Carlos<br>Next, Carlos<br>Next, Carlos<br>Meiss, Carlos<br>Meiss, Meiss, Meiss,<br>Meiss, Meiss, Meiss,<br>Meiss, Meiss, Meiss,<br>Meiss, Meiss, Meiss,<br>Meiss, Meiss, Meiss,<br>Meiss, Meiss, Meiss,<br>Meiss, Meiss, Meiss,<br>Meiss, Meiss, Meiss,<br>Meiss, Meiss,<br>Meiss, Meiss,<br>Meiss,<br>Mei                                                                                                    | Anther User W.W. W. W. W. W. W. W. W. W. W. W. W. W                                                                                                    | dow         Help           Image: Construction of the second second se                                                                                                    | Percent<br>Percent<br>51<br>55<br>55<br>55<br>55<br>55<br>55<br>55<br>55<br>55                                                                                                    | 2 service<br>24 51<br>54 51<br>56 service<br>100 00<br>51 28<br>55 52<br>56 100<br>00<br>00<br>00<br>00<br>00<br>00<br>00<br>00<br>00<br>00<br>00<br>00                                                                                                    |                                                      | ŗ        |  | Vanishies     Vanishies                                                                                                    | ertd<br>(Still)<br>villog                                                                                                    |
| Kill<br>Left Das Guptes 19<br>Left Das Critico<br>We Critico<br>We Critico                                                                                                    | Anthon User Work Work Work Work Work Work Work Wor                                                                                                    | dow Help  2 2 3 3 4 3 4 3 4 4 4 4 4 4 4 4 4 4 4                                                                                                    | 8,401<br>49<br>Percent<br>53<br>54<br>54<br>54<br>54<br>54<br>54<br>54<br>54<br>54<br>54                                                                                          | 3         service           Cun.         28         51           19         46         10           100         00         00           00         00         00           00         00         00                                                                                                    | 03<br>                                               | r        |  | Vandes     Vandes     Vande      | Ure here<br>Label<br>DITD<br>State                                                                                                    |
| MEINS<br>MEINS<br>Rev. Construction<br>of Constructions<br>of Constructions<br>constructions<br>construction                                                                                                    | Anthes Use WW We want the second second seco                                                                                                    | dow         Help           Image: set of the set of the set of                                                                                                    | Percent<br>Percent<br>00<br>0<br>0<br>0<br>28.4<br>8<br>100.0<br>10<br>0<br>0<br>28.4<br>9<br>100.0<br>10<br>10<br>10<br>10<br>10<br>10<br>10<br>10<br>10<br>10<br>10<br>10<br>10 | 3         service           28         51           28         52           3         service           factoring"         2           nt         Cur.           51         28           54         120           00         00           w_group         arr                                                                                                    | *3<br>**tade* 3*service<br>=                         | r        |  | Variables  Variables  | end<br>Evito<br>State<br>2010<br>State<br>2010<br>State<br>State<br>State<br>State<br>State<br>State<br>State<br>State<br>State<br>St |
| KIII<br>Left Das Guptes 19<br>Left Das Critico<br>Re Critico<br>Re Critico                                                                                                    | Anthe Use We We want the second second secon                                                                                                    | dow Help  2 2 3 4 4 5 5 5 5 5 5 5 5 5 5 5 5 5 5 5 5 5                                                                                                    | 9,401<br>Percent<br>13,57<br>44,57<br>54<br>54<br>54<br>54<br>54<br>54<br>54<br>54<br>54<br>54                                                                                    | 2 service<br>Cun.<br>28 55<br>55 66<br>100 00<br>fasturing* 2<br>28 55<br>55 59<br>55 59<br>55 50<br>50 50<br>50<br>50<br>50<br>50<br>50<br>50<br>50<br>50<br>50<br>50<br>50<br>50<br>5                                                                                                    | 03<br>""trada" 3"service<br>a                        | <b>1</b> |  | Vandes     Vandes     | Les fore<br>Laber<br>CMTD<br>Stare                                                                                                    |
| KETS<br>for Day Graphics IP<br>en, Christon<br>en, Christon<br>en,                                                                                                    | Anthes Use WW We We We want the sector of the sector of th                                                                                                    | dow         Help           2         2           2         sp activity_group           2         5           2         7           2         7           2         7           2         7           2         7           2         7           2         7           2         7           2         7           2         7           2         7                                                                                                    | 9,401<br>Percent<br>51<br>54<br>54<br>54<br>54<br>54<br>54<br>54<br>54<br>54<br>54                                                                                                | 2 service<br>2 can.<br>2 s 54<br>3 54<br>100 00<br>6 seturing ' 2<br>5 1 2 s<br>5 2 5<br>5 3 2 2 s<br>5 4 2 2 s<br>6 2 2 s<br>7 2 2 5<br>6 2 2 5<br>7 2 5<br>8 2 5<br>8 2 5 | *7<br>**trada* 3*service<br>n                        |          |  | Variables     Variables     Variables     Variables     Variables     Variables     Variable     Variable     Variabl     | end<br>Units here<br>OMTD<br>Safe<br>Field<br>Safe                                                                                                    |
| M 133<br>Hen Dus Grayns M<br>Hen Chris<br>Hen Chris<br>Hen Chri<br>Hen Chri<br>Hen Chri<br>Hen Chris<br>Hen Chris                                                                                                    | Anthon User WW WW<br>activity activity ac                                                                                                    | dow         Help           Image: state of the state of the stat                                                                                                    | Percent<br>Percent<br>51<br>54<br>54<br>54<br>54<br>54<br>54<br>54<br>54<br>54<br>54<br>54<br>54<br>54                                                                            | 3 service<br>Cun.<br>28 51<br>59 66<br>100 00<br>facturiop: 2<br>51 28.<br>55 39.<br>59 39.<br>50<br>00<br>00<br>00<br>00<br>00<br>00<br>00<br>00<br>00<br>00<br>00<br>00                                                                                                    | *3<br>***********************************            | r        |  | Variables     Variables       | Lies for<br>Liter for<br>CHD<br>State<br>Profile<br>State<br>10<br>10<br>10<br>10<br>10<br>10<br>10<br>10<br>10<br>10                                                                                                    |

| T a x                                                                                                    |                                                                                                    | 29,4                                                                                                    | Import delimited text a                                                                                                    |                                                                                                    |                                                                                                    |                                                                                                    |                                                                                                    | <ul> <li>variables</li> </ul>                                                                                                    |                                                                                                    |
|----------------------------------------------------------------------------------------------------|----------------------------------------------------------------------------------------------------|----------------------------------------------------------------------------------------------------|----------------------------------------------------------------------------------------------------|----------------------------------------------------------------------------------------------------|----------------------------------------------------------------------------------------------------|----------------------------------------------------------------------------------------------------|----------------------------------------------------------------------------------------------------|----------------------------------------------------------------------------------------------------|----------------------------------------------------------------------------------------------------|
| commands here                                                                                                    | label drop                                                                                                    | activity group                                                                                                    | Cite to inneed                                                                                                    |                                                                                                    | 1.00                                                                                                    |                                                                                                    |                                                                                                    | * Filter varial                                                                                                    | bles here                                                                                                    |
| mand _,rc                                                                                                    |                                                                                                    |                                                                                                    | Pile to import.                                                                                                    |                                                                                                    |                                                                                                    | Browse                                                                                                    |                                                                                                    | Name                                                                                                    | Label                                                                                                    |
| G\practice_dataset_N.                                                                                                    | . ta activity                                                                                                    | _group                                                                                                    | Delimiter                                                                                                    |                                                                                                    |                                                                                                    |                                                                                                    |                                                                                                    | entid                                                                                                    | ENTID                                                                                                    |
| variable b2_q218 'co                                                                                                    | activity_gr                                                                                                    |                                                                                                    | Automatic                                                                                                    |                                                                                                    | Treat sequential delimiter                                                                                                    | rs as one                                                                                                    |                                                                                                    | state<br>b2.o204                                                                                                    | 21916                                                                                                    |
| G\Example data_set.d                                                                                                    | oup                                                                                                    | Freq.                                                                                                    | Use first row for variable                                                                                                    | names:                                                                                                    | Variable case:                                                                                                    |                                                                                                    |                                                                                                    | b2_q210                                                                                                    |                                                                                                    |
| C_MAUOR                                                                                                    | 1                                                                                                    | 20,680                                                                                                    | Automatic                                                                                                    |                                                                                                    | Lower •                                                                                                    |                                                                                                    |                                                                                                    | b2_q211                                                                                                    |                                                                                                    |
| tivity_group                                                                                                    | 3                                                                                                    | 29,401                                                                                                    | Quote binding                                                                                                    |                                                                                                    | Quote stripping                                                                                                    |                                                                                                    |                                                                                                    | b2_q212<br>b2_q213                                                                                                    |                                                                                                    |
| drop activity, group                                                                                                    |                                                                                                    | 22.624                                                                                                    | Loose •                                                                                                    |                                                                                                    | Automatic •                                                                                                    |                                                                                                    |                                                                                                    | b2,q216                                                                                                    |                                                                                                    |
| tivity_group                                                                                                    | TOTAL                                                                                                    | 14,020                                                                                                    | Floating point precision                                                                                                    |                                                                                                    |                                                                                                    |                                                                                                    |                                                                                                    | b2_q218                                                                                                    |                                                                                                    |
| define activity_group                                                                                                    | . label defin                                                                                                    | <pre># activity_grow</pre>                                                                                                    | Use default                                                                                                    | •                                                                                                    | Set range                                                                                                    |                                                                                                    |                                                                                                    | b2_q219                                                                                                    |                                                                                                    |
| value activity_group a                                                                                                    | . ta activity                                                                                                    | group                                                                                                    | Text encoding:                                                                                                    |                                                                                                    |                                                                                                    |                                                                                                    |                                                                                                    |                                                                                                    |                                                                                                    |
| et using G:\NSS1-csv.c                                                                                                    |                                                                                                    |                                                                                                    | Western (ISO Latin 1)                                                                                                    | •                                                                                                    |                                                                                                    |                                                                                                    |                                                                                                    |                                                                                                    |                                                                                                    |
|                                                                                                    | p                                                                                                    | freq.                                                                                                    | Preview:                                                                                                    |                                                                                                    |                                                                                                    |                                                                                                    |                                                                                                    | Properties                                                                                                    |                                                                                                    |
|                                                                                                    | manufacturing                                                                                                    | 20.680                                                                                                    | 1                                                                                                    |                                                                                                    |                                                                                                    |                                                                                                    |                                                                                                    | 8                                                                                                    |                                                                                                    |
|                                                                                                    | trade                                                                                                    | 22,447                                                                                                    |                                                                                                    |                                                                                                    |                                                                                                    |                                                                                                    |                                                                                                    | <ul> <li>Variables</li> </ul>                                                                                                    |                                                                                                    |
|                                                                                                    | services                                                                                                    | 29,401                                                                                                    | -                                                                                                    |                                                                                                    |                                                                                                    |                                                                                                    |                                                                                                    | Label                                                                                                    |                                                                                                    |
|                                                                                                    | Total                                                                                                    | 72,528                                                                                                    |                                                                                                    |                                                                                                    |                                                                                                    |                                                                                                    |                                                                                                    | Type                                                                                                    | doub                                                                                                    |
|                                                                                                    | . label value                                                                                                    | activity_group                                                                                                    |                                                                                                    |                                                                                                    |                                                                                                    |                                                                                                    |                                                                                                    | <ul> <li>Format</li> <li>Value Inheir</li> </ul>                                                                                                    |                                                                                                    |
|                                                                                                    |                                                                                                    |                                                                                                    |                                                                                                    |                                                                                                    |                                                                                                    |                                                                                                    |                                                                                                    | Notes                                                                                                    |                                                                                                    |
|                                                                                                    | . insheet usi                                                                                                    | ing G:\NSS1-cav                                                                                                    |                                                                                                    |                                                                                                    |                                                                                                    |                                                                                                    |                                                                                                    | 4 Data                                                                                                    |                                                                                                    |
|                                                                                                    | (10 vars, 72,                                                                                                    | 528 obs)                                                                                                    |                                                                                                    |                                                                                                    |                                                                                                    |                                                                                                    |                                                                                                    | Filename                                                                                                    |                                                                                                    |
|                                                                                                    |                                                                                                    |                                                                                                    |                                                                                                    |                                                                                                    |                                                                                                    |                                                                                                    |                                                                                                    | <ul> <li>Notes</li> </ul>                                                                                                    |                                                                                                    |
|                                                                                                    |                                                                                                    |                                                                                                    | 00                                                                                                    |                                                                                                    | OK Cancel                                                                                                    | Submit                                                                                                    |                                                                                                    | Vanables                                                                                                    |                                                                                                    |
|                                                                                                    | Command                                                                                                    |                                                                                                    |                                                                                                    |                                                                                                    |                                                                                                    |                                                                                                    |                                                                                                    | 0bservations                                                                                                    |                                                                                                    |
| 6 0 🔶                                                                                                    | D 💿                                                                                                    | ii 🔢 1                                                                                                    | 3                                                                                                    |                                                                                                    |                                                                                                    |                                                                                                    |                                                                                                    | Sorted by                                                                                                    | t) N                                                                                                    |
| 1511<br>To Data Gophics Sanst                                                                                                    | IS User Window                                                                                                    | r Help                                                                                                    | 3                                                                                                    |                                                                                                    |                                                                                                    |                                                                                                    |                                                                                                    | Sorted by                                                                                                    | to n                                                                                                    |
| 151<br>T Data Gaphics Statist<br>G T + L - M - M<br>T + X                                                                                                    | ICS User Window                                                                                                    | Y Неір<br>23,4                                                                                                    | of a locat denote that                                                                                                    | 123                                                                                                    |                                                                                                    | - O X                                                                                                    |                                                                                                    | Somed by                                                                                                    | 6<br>b h<br>-                                                                                                    |
| Image: State state state              | Iss User Window                                                                                                    | <ul> <li>нер</li> <li>23,4</li> </ul>                                                                                                    | C Import definied text                                                                                                    | 82                                                                                                    |                                                                                                    |                                                                                                    |                                                                                                    | Some by                                                                                                    | G<br>D R<br>–                                                                                                    |
| Image: State of the state of the state o             | Ics User Window<br>1 Inter Window<br>1 Inter Window<br>Inter Window<br>1 Inter Window<br>Inter Window<br>Inter Window                                                                                                    | Help 23,4 activity_group                                                                                                    | of Inport delimited text e<br>File to import                                                                                                    | 29                                                                                                    |                                                                                                    | - 00 <u>H</u>                                                                                                    |                                                                                                    | Some by                                                                                                    | bles here<br>Label                                                                                                    |
| Image: Second Second             | LS User Window<br>LS User Window                                                                                                    | Help<br>23,4<br>activity_group<br>_group                                                                                                    | of Import definited text<br>File to import                                                                                                    | 10                                                                                                    | (c                                                                                                    | , m <u>H</u>                                                                                                    |                                                                                                    | Somed by                                                                                                    | Dies here<br>Label<br>ENTID                                                                                                    |
| B31       It Dras Gaphics Statistic       It Dras Gaphics Statistic       It Dras Gaphics Statistic       It Dras Gaphics Statistic       It Dras Gaphics Statistic       It Dras Gaphics Statistic       It Dras Gaphics Statistic       It Dras Gaphics Statistic       It Dras Gaphics Statistic                                                                                                    | Is: Use Window<br>Is: Use Window<br>Is: Window<br>Is: Window                                                                                                    | Help<br>28,4<br>activity_group<br>group                                                                                                    | C Inport delimited text File to import Open Com Com Com Com Com Com Com Com Com Com                                                                                                    | ista<br>rr • Removable Disk (G) •                                                                                                    | <u>[</u>                                                                                                    | 5 (11) ) ) (11) ) (11)        | movatie Data _ P                                                                                                    | Somed by                                                                                                    | ENTID<br>State                                                                                                    |
| Capter State     Capter State     C | Les Der Widow<br>activity<br>activity_gr<br>oup                                                                                                    | v Help<br>29,1<br>activity_group<br>group<br>Freq.                                                                                                    | Import delimited text     File to import     Open     Open                                                                                                    | ista<br>11 + Removable Disk (G) +<br>21                                                                                                    | (c                                                                                                    | 5 回 耳<br>• 11 Sect A                                                                                                    | revention Data<br>· · · · · · · · · · · · · · · · · · ·                                                                                                     | <ul> <li>Variables</li> <li>Variables</li> <li>Variables</li> <li>Fite and<br/>state<br/>b2,q304</li> <li>b2,q304</li> </ul>                                                                                                    | Eles here<br>Label<br>State                                                                                                    |
| Das Gupha Stehn<br>Das Gupha Stehn<br>T Das Gupha Stehn<br>T 2 X<br>Ormatable<br>Das Gupha Stehn<br>T 2 X<br>Ormatable<br>Das Gupha Stehn<br>T 2 X<br>Ormatable<br>Das Gupha Stehn<br>T 2 X<br>Ormatable<br>Das Gupha Stehn<br>T 2 X<br>Ormatable<br>Das Gupha Stehn<br>T 2 X<br>Ormatable<br>Das Gupha Stehn<br>T 2 X<br>Ormatable<br>Das Gupha Stehn<br>T 2 X<br>Ormatable<br>Das Gupha Stehn<br>T 2 X<br>Ormatable<br>Das Gupha Stehn<br>T 2 X<br>Ormatable<br>Das Gupha Stehn<br>Ormatable<br>Das Gupha Stehn<br>Ormatable<br>Das Gupha Stehn<br>Ormatable<br>Das Gupha Stehn<br>Ormatable<br>Ormatable<br>Or                                                                                                    | tes User Windowski      tes User Windowski      tabel drop      ta activity     activity     cop     1                                                                                                    | v Help<br>29,1<br>activity_group<br>Freq.<br>20,640                                                                                                    | Inport definited text to     File to import     Open     Open                                                                                                    | iria<br>r • Removable Disk (IG) •<br>er<br>Name                                                                                                    | Car mol                                                                                                    | • (a) III<br>• (b) Second A                                                                                                    | moustie () cir , P<br>• • • • •<br>Size                                                                                                    | Somed by<br>► 2 ● 4<br>► Variables<br>► Inter sand<br>Name<br>entot<br>= 2,024<br>= 2,024<br>= 2,024<br>= 2,024<br>= 2,024                                                                                                    | Eles here<br>Label<br>State                                                                                                    |
| Das Gaphes Sonten     Das Gaphes Sonten     Das Gaphes Sonten     Das Gaphes Sonten     Das Gaphes Sonten     Das Gaphes Content     Das Gaphes Content     Das Gaphes Content     Das Gaphes Content     Das Gaphes Content     Das Gaphes Content     Das Gaphes Content     Das Gaphes Content     Das Gaphes Content     Das Gaphes Content     Das Gaphes Content     Das Gaphes     Das Gaphes    | two windows                                                                                                    | y Help<br>29,1<br>activity_group<br>_group<br>Freq.<br>20,640<br>22,447<br>29,461                                                                                                    | I Insont delimited text Field b import Open Upprize New Vot Source Location Location Locatio                                                                                                    | er = Removable Disk (G) = er<br>er<br>Nume<br>Reports                                                                                                    | Date mod                                                                                                    | s (m) 12<br>• Ity Search A<br>Fed Type<br>10.10 PM Tipe Lobor                                                                                                    | weedet Dat . ₽<br>Sor                                                                                                    | Content by                                                                                                    | L R<br>-<br>Label<br>State                                                                                                    |
| Carlos Santa      Dara Caphoa Santa      Dara Caphoa Santa      Dara Caphoa Santa      Tara X      mana      Capactor, daranet, IL,      wande bul, 21% co.      Subarbo bul, 21% co.      Subarbo  | Our Windowsky                                                                                                    | 29,1<br>activity_group<br>/group<br>/req.<br>20,60<br>22,47<br>23,47<br>23,47<br>24,47<br>24,47<br>25,47<br>25,47                                                                                                    | Port administration     Port administration     Port     Port                                                                                                    | er = Removable Dia (G) +<br>er<br>Name<br>B Reports<br>Stata15                                                                                                    | Der mod<br>711/202<br>611/202                                                                                                    | • (B) IZ<br>• (4) Search<br>Feel Type<br>Status<br>Status<br>Status<br>Status<br>Status                                                                                                    | erresatu Dat. P<br>Ser                                                                                                    | Variables     Variables                                                                                                    | C I I I I I I I I I I I I I I I I I I I                                                                                                    |
| Carlo Capito Series      Carlo Capito Series      Carlo Capito Ser | Loer Window  tics User Window  tics User Window  tics Coer Window  tics Coer Wi                                                                                                    | N Help       29,4       activity_group       Freq.       20,440       22,447       29,401       72,528                                                                                                    | 2<br>Topor administration<br>Factoring of<br>Come<br>Come<br>Com | as<br>• Fencesite Dia (c) +<br>r<br>Ture<br>• Remain<br>• States Dia (C)<br>• States Char, NG<br>• States Char, NG<br>• States Char, NG                                                                                                    | Core modi<br>7/13/029<br>6(17/02)<br>6(17/02)<br>7(17/02)<br>7(17/02)<br>7( | • G Z<br>• • • • • • • • • • • • • • • • • • •                                                                                                     | examined to Date                                                                                                    | Variables         ↓         2         0         4           •         2         0         4         10         10         10         10         10         10         10         10         10         10         10         10         10         10         10         10         10         10         10         10         10         10         10         10         10         10         10         10         10         10         10         10         10         10         10         10         10         10         10         10         10         10         10         10         10         10         10         10         10         10         10         10         10         10         10         10         10         10         10         10         10         10         10         10         10         10         10         10         10         10         10         10         10         10         10         10         10         10         10         10         10         10         10         10         10         10         10         10         10         10         10         10 </td <td>C N N</td>                                                                                                    | C N N                                                                                                    |
| Comparison of the second second  | tes User Windowsky  tes User Windowsky  tes User Windowsky  tes tes tes tes tes tes tes tes tes tes                                                                                                    | v Help           29,4           ectivity_group           Freq.           20,647           22,447           23,467           22,461           72,528           • activity_group                                                                                                    | Integrate administration     Integrate administration     Tests temport     Tests temport     Tests temport     Tests temport     Tests     Tests     T                                                                                                    | ivi<br>• Ferrosale Dia (G) •<br>•<br>Nare<br>1. Seatorie: Dia (M)<br>5. Seatorie: Dia (M)<br>1. September 2014<br>1. September 2014<br>1. Septe                                                                                                    | СЦ/ОВИТ<br>7/1/2020<br>MRMS 1/1/2020<br>MRMS 1/1/2020                                                                                                    | • 1 2 3<br>• 1 4 Search R<br>Med Tage<br>15137M For Inform<br>15137M For Inform<br>15137M For Inform                                                                                                    | ser<br>527<br>527<br>528<br>529<br>529<br>529<br>529<br>529<br>529<br>529<br>529                                                                                                    | • 2 ● 4<br>• 2 ● 4<br>• Variables<br>• Variables<br>• | Liber here<br>Liber here<br>Rittlin<br>State                                                                                                    |
|                                                                                                    | Label deep<br>- ta activity<br>activity_ef<br>- gep<br>- ta activity<br>- ta activity<br>- ta | 29, 1<br>29, 1<br>29, 1<br>29, 1<br>20, 60<br>22, 41<br>23, 41<br>23, 41<br>23, 41<br>23, 41<br>23, 41<br>23, 41<br>23, 41<br>23, 41<br>23, 41<br>23, 41<br>23, 41<br>23, 41<br>23, 41<br>24, 41<br>24, 41<br>44, 41<br>44, 41, 41<br>44, 41<br>44 | Incortalinet let f     incortalinet let f     incortalinet let                                                                                                    | er + Renceate Dat (2) +<br>er<br>Ranc<br>Banc<br>Banc<br>Banc<br>Banc<br>Banc<br>Banc<br>Banc<br>B                                                                                                    | Date modi<br>7/1/2009<br>6/1/2009<br>MeNtS 7/1/2009<br>4/2/2009                                                                                                    | i Gen II<br>i Ia Search II<br>feel Iper<br>Feel Iper<br>Solaw Fee Islander<br>Solaw Fee Islander<br>Solaw Fee Islander<br>Solaw Fee Islander<br>Solaw Fee Islander                                                                                                    | sorter the second second secon                                                                                                    | Vanables           • 2 ● 4           • Vanables           • Vanables           • Vanables           • Vanables           • Vanables           • Vanables           • 2,210           • 2,211           • 2,213           • 2,213           • 2,219                                                                                                    | Label<br>State                                                                                                    |
| Constant Constant Constan | to: Use Window<br>to: Use Window<br>to: Use Window                     | 29,/1<br>29,/1<br>activity_group<br>/group<br>//req.<br>20,40<br>22,417<br>23,401<br>72,548<br>* activity_group<br>_group                                                                                                    | Import derived term     Import derived term     Import derived term     Import derived term     Import     Import derived term     Import     Import derived term     Import     Import derived term     Import     Import derived term     Import     Import derived term     Import     Import derived term     Import     Import                                                                                                    | er - Renvester Dati (c) - 1<br>er<br>Nore<br>- B spont<br>- B spont<br>- B spont<br>- S spont<br>- S spont                                                                    | Car<br>Date modi<br>7/13/009<br>CELCOMM<br>7/13/009<br>MINIS<br>7/13/009<br>MINIS<br>7/13/009                                                                                                    | <ul> <li>Image: Second Second Sec</li></ul> | resolute (bat , p)<br>• • • • • • • • • • • • • • • • • • •                                                                                                     | Variables           Variables           Variables <t< td=""><td>bies here<br/>Labert<br/>State</td></t<>                                                                                                    | bies here<br>Labert<br>State                                                                                                    |
| Constant Sector Sector     Sector Sector Sector     Sector Sector Sector     Sector Sector Sector     Sector Sector  | Use Window     Use Window     Use Window     Isbel drop     ta activity_gr     org     1     1     1     1     1     1     1     1     1     1     1     1     1     1     1     1     1     1     1     1     1     1     1     1     1     1     1     1     1     1     1     1     1     1     1     1     1     1     1     1     1     1     1     1     1     1     1     1     1     1     1     1     1     1     1     1     1     1     1     1     1     1     1     1     1     1     1     1     1     1     1     1     1     1     1     1     1     1     1     1     1     1     1     1     1     1     1     1     1     1     1     1     1     1     1     1     1     1     1     1     1     1     1     1     1     1     1     1     1     1     1     1     1     1     1     1     1     1     1     1     1     1     1     1     1     1     1     1     1     1     1     1     1     1     1     1     1     1     1     1     1     1     1     1     1     1     1     1     1     1     1     1     1     1     1     1     1     1     1     1     1     1     1     1     1     1     1     1     1     1     1     1     1     1     1     1     1     1     1     1     1     1     1     1     1     1     1     1     1     1     1     1     1     1     1     1     1     1     1     1     1     1     1     1     1     1     1     1     1     1     1     1     1     1     1     1     1     1     1     1     1     1     1     1     1     1     1     1     1     1     1     1     1     1     1     1     1     1     1     1     1     1     1     1     1     1     1     1     1     1     1     1     1     1     1     1     1     1     1     1     1     1     1     1     1     1     1     1     1     1     1     1     1     1     1     1     1     1     1     1     1     1     1     1     1     1     1     1     1     1     1     1     1     1     1     1     1     1     1     1     1     1     1     1     1     1     1     1     1     1     1     1     1     1     1     1     1     1     1     1     1     1     1     1     1     1                                                                                                    | * 1909<br>29, 4<br>activity_group<br>Freq.<br>20,460<br>21,461<br>23,461<br>23,461<br>23,461<br>23,461<br>23,461<br>23,461<br>23,461<br>23,538<br>* activity_group<br>Freq.<br>Freq.<br>Freq.<br>Freq.<br>Freq.                                                                                                    | Integrate administration     The transmission     The transmission                                                                                                    | ini<br>• Ferenate Dia (G) +<br>•<br>•<br>•<br>•<br>•<br>•<br>•<br>•<br>•<br>•<br>•<br>•<br>•                                                                                                    | Date mode<br>771/0200<br>641/0200<br>0541/721/0200<br>841/171/0200<br>841/17200                                                                                                    |                                                                                                    | ementar (Dat., P<br>Ser<br>L. 23M KB                                                                                                    | Variables           Variables           Marce           Marce           Marce           Marce           State           State <td< td=""><td>E III IIIIIIIIIIIIIIIIIIIIIIIIIIIIIIII</td></td<>                                                                                                    | E III IIIIIIIIIIIIIIIIIIIIIIIIIIIIIIII                                                                                                    |
| C     C    C     C     C     C     C     C     C     C     C     C     C     C     C     C     C     C     C     C     C     C     C     C     C     C     C     C     C     C     C     C     C     C     C     C     C     C     C    C    C    C    C    C    C    C    C    C    C    C    C    C   | Los Une Wordown      La activity     Cop     Cop                                                                                                    | v Holp           29,1           activity_group           Freq.           20,407           22,407           23,407           23,407           23,407           23,407           23,407           23,407           23,407           23,407           23,407           23,407           23,407           23,407           23,407           23,407           23,407           23,407           23,407           23,407           23,407                                                                                                    | Incontained but     Incontained but     I                                                                                                    | er + Renceate Data (2) +<br>er<br>Bane<br>Bane<br>Bane<br>Bane<br>Bane<br>Bane<br>Bane<br>Bane                                                                                                    | Date mod<br>7/1/2009<br>6/1/2009<br>Methy 7/1/2009<br>Methy 7/1/2009<br>Methy 7/1/2009                                                                                                    | Im II     Im     Im                  | Ser<br>2,331 K3                                                                                                    | Vanables     Vanables                                                                                                    | Dies here<br>Label<br>State                                                                                                    |
| Comparing a series of the series of the | Los Wedged      La activity of     activity of     activity of     activity of     activity of     activity of     activity of     activity of     activity     p     manufacture     P                                                                                                    | V Help<br>29,1<br>34tivity_group<br>7ccq.<br>20,647<br>22,647<br>22,647<br>22,647<br>22,647<br>22,647<br>72,538<br>* activity_group<br>group<br>Frcq.<br>7ccq.<br>20,647<br>22,647<br>22,647<br>24,647<br>24,647<br>2          | Input defined term     First tempol     Fore     Fore     For                                                                                                    | re<br>Removable Data (c) = 1<br>re<br>Nume<br>B spaces<br>B spaces                                                                                                    | Car<br>Determont<br>701/0209<br>6470000<br>701/0209<br>40175<br>4077200                                                                                                    | <ul> <li>I a second a second a seco</li></ul> | 2000 (2000)<br>See<br>(2000)<br>(2000)<br>(200)<br>(2000)<br>(200) | Variables           •           •           •           •           •           •           •           •           •           •           •           •           •           •           •           •           •           •           •           •           •           •                                                                                                    | Direction No. 1990                                                                                                    |
| Comparing the second second seco | Lose Window      So Lose Window      So L                                                                                                    | Hey     Preq.     20,4     20,4     20,4     20,4     20,4     20,4     20,40     20,40     20,40     20,40     20,40     20,40     20,40     20,40     20,40     20,40     20,40     20,40     20,40     20,40     20,40     20,40     20,40     20,40     20,40     20,40     20,40     20,40     20,40     20,40     20,40     20,40     20,40     20,40     20,40     20,40     20,40     20,40     20,40     20,40     20,40     20,40     20,40     20,40     20,40     20,40     20,40     20,40     20,40     20,40     20,40     20,40     20,40     20,40     20,40     20,40     20,40     20,40     20,40     20,40     20,40     20,40     20,40     20,40     20,40     20,40     20,40     20,40     20,40     20,40     20,40     20,40     20,40     20,40     20,40     20,40     20,40     20,40     20,40     20,40     20,40     20,40     20,40     20,40     20,40     20,40     20,40     20,40     20,40     20,40     20,40     20,40     20,40     20,40     20,40     20,40     20,40     20,40     20,40     20,40     20,40     20,40     20,40     20,40     20,40     20,40     20,40     20,40     20,40     20,40     20,40     20,40     20,40     20,40     20,40     20,40     20,40     20,40     20,40     20,40     20,40     20,40     20,40     20,40     20,40     20,40     20,40     20,40     20,40     20,40     20,40     20,40     20,40     20,40     20,40     20,40     20,40     20,40     20,40     20,40     20,40     20,40     20,40     20,40     20,40     20,40     20,40     20,40     20,40     20,40     20,40     20,40     20,40     20,40     20,40     20,40     20,40     20,40     20,40     20,40     20,40     20,40     20,40     20,40     20,40     20,40     20,40     20,40     20,40     20,40     20,40     20,40     20,40     20,40     20,40     20,40     20,40     20,40     20,40     20,40     20,40     20,40     20,40     20,40     20,40     20,40     20,40     20,40     20,40     20,40     20,40     20,40     20,40     20,40     20,40     20,40     20,40     20,40     20,40     20,40     20,40     20,40     20,40                                                                                                    | Inportalimitetari     Tarto import     Tarto import     Tarto import     Tarto import     Tarto import     Torto     Torto     Tort                                                                                                    | ini<br>• Ferenate Dia (G) -<br>•<br>Nare<br>I Feren<br>I Status<br>Status<br>Status<br>Status<br>Nare<br>I Status<br>Status<br>Status                                                                                                    | Date mode<br>771/0200<br>641/0200<br>MEM 5<br>771/0200<br>8471/2200                                                                                                    |                                                                                                    | ementar (Data, P<br>Ser<br>L. 238 49                                                                                                    | Variables           Variables           Marrier           Variables           Variables           V                                                                                                    | U Dirs here<br>Liber<br>State                                                                                                    |
| Compared and a series of the series of the series of  | Lee Wordow      Label deep     Label deep     Latertivity ge     Total      Label detinit     La activity     activity     activity     activity     activity     activity     activity     activity     activity     activity     activity     activity     activity                                                                                                    | x Help       29,1       activity_group       Freq.       20,640       22,41       30,640       22,41       20,640       22,41       20,640       22,41       20,640       22,41       20,640       22,41       20,640       22,41       21,41       22,41       21,41       22,41       23,41       24,41       25,41       21,42       22,42       23,41       24,41       25,41       27,52                                                                                                    | Importalimity for     Importalimity for     Importalimity for     Importalimity for     Import     Importalimity for     Importalimity for     Import                                                                                                    | Herework Dat (2) + Ferework Dat (2) + Ferework Dat                                                                                                    | Dar mod<br>Dar mod<br>41/2020<br>KLIORMAT<br>17/12020<br>KRITZBA<br>K217203                                                                                                    | Sound Office     State 1     Sound Office     State 1     Sound Office     State 1     Sound Office     State 1     Sound Office     State 1     Sound Office                                                                                                    | Ser<br>2.33 G                                                                                                    | Vanables     Vanables     VVanables     VVanables     VVVanables     VVVVVV     VVVVVVVVV     VVVVVVVVV                                                                                                    | Label<br>Mesheve<br>Label<br>State                                                                                                    |
| Constant and a second second sec | Der Windorder      Son Der Windorder      Son Der Windorder                                                                                                    | * Help       29,1       29,2       activity_group       'group       72,518       a activity_group       'group       'group                                                                                                    | Input definited treff     Input definited treff     Input definit                                                                                                    | er<br>Fernevalar Dati (5) +<br>Fernevalar Dati (5) +<br>Fernevalar Dati (5                                                                                                    | С с                                                                                                    | A      A               | 2 23H 43                                                                                                    | Variables         •         •         •         •         •         •         •         •         •         •         •         •         •         •         •         •         •         •         •         •         •         •         •         •         •         •         •         •         •         •         •         •         •         •         •         •         •         •         •         •         •         •         •         •         •         •         •         •         •         •         •         •         •         •         •         •         •         •         •         •         •         •         •         •         •         •         •         •         •         •         •         •         •         •         •         •         •         •         •         •         •         •         •         •         •         •         •         •         •         •         •         •         •         •         •         •         •         •         •         •         •         •         •         •         •         •                                                                                                    | Liber In<br>Meshee<br>Liber<br>State<br>entid<br>Grind<br>State                                                                                                    |
| C     C    C    C    | Ouer Window      Source      Source                                                                                                    | Nety       29,1       activity_group                                                                                                    | Inor similaria<br>Inor similaria<br>The tampot<br>The tampot<br>T                                                                                                    | ini<br>e • Rencoate Dia (G) +<br>e<br>Taran<br>l. Report<br>l. Stati-reg<br>Statistic<br>l. Statistic<br>Statistic<br>l. Statistic<br>Statistic<br>Statistic<br>Report<br>l. Statistic<br>Statistic<br>Statist                                                                                                    | CELPCMAT<br>77/1/2020<br>CELPCMAT<br>8/17/2020<br>8/17/2020<br>8/17/2020                                                                                                    |                                                                                                    |                                                                                                    | Variables         Variables           •         2         •         •         •         •         •         •         •         •         •         •         •         •         •         •         •         •         •         •         •         •         •         •         •         •         •         •         •         •         •         •         •         •         •         •         •         •         •         •         •         •         •         •         •         •         •         •         •         •         •         •         •         •         •         •         •         •         •         •         •         •         •         •         •         •         •         •         •         •         •         •         •         •         •         •         •         •         •         •         •         •         •         •         •         •         •         •         •         •         •         •         •         •         •         •         •         •         •         •         •         •         •                                                                                                    | Ders here<br>Labei<br>Bertin<br>State                                                                                                    |
| Comparing a second second | Oue Window     Inshel drop     ta activity     activity ge                                                                                                    | <ul> <li>************************************</li></ul>                                                                                                    | Importalimite text     Far to anyot     Far to anyot                                                                                                    | es + Renovatir Data (c) + e<br>Parte<br>Bane<br>Bane<br>B | Сал<br>Силе нося<br>77/13/200<br>ССС, СОБИЛ<br>77/13/200<br>КСТ/2020<br>КСТ/2020<br>КСТ/2020<br>КСТ/2020<br>КСТ/2020                                                                                                    | <ul> <li>Image: Second Second Sec</li></ul> | Scr<br>2,3H G<br>4. 2,3H G                                                                                                    | Vanables     Vanables     VVanables     VVanables     VVan                                                                                                    | Utes here<br>Label<br>GRTD<br>State                                                                                                    |
| Constraint of the second second  | Lose Windowski      Lose Windowski      Lose Windowski      Lose Windowski      Lose Livity gr      Lose Livity gr      L                                                                                                    | a thep<br>29, 4<br>activity_group<br>recop<br>70,60<br>22,447<br>29,451<br>72,528<br>a activity_group<br>1<br>20,60<br>22,447<br>29,451<br>72,528<br>a activity_group<br>60,4651-cev<br>29,467<br>29,451<br>29,451<br>29,451<br>29,451<br>29,451<br>29,451<br>29,451<br>29,451<br>20,451<br>29,451<br>20,451<br>20,                | Insort administration     Insort administration     There to import     There to import     There to import     There to import     There to import     There to import     There to import     There to import     There to import     There to import     There to import     There to import                                                                                                    | er Fernosik Dat (c) +<br>Nare<br>Baroni (b) Sopon<br>Baroni (b) Sopon<br>Baroni (b) Sopon<br>Sopon (b) Sopon<br>Sopon<br>Sopon (b) Sopon<br>Sopon<br>Sopon                                                                                                    | Сц / Сели<br>273/228<br>678/288<br>771/228<br>8/37/228<br>8/37/228                                                                                                    | Image: Second Second Seco            | 2 2 34 5                                                                                                    | Variables         Variables           Variables         Inter units of the second second                                                                                                    | Label<br>State<br>erind<br>State                                                                                                    |
| Comparison of the second second  | Lose Window      Lose Window      Lose Window      Lose Viewer      Lose Viewer      L                                                                                                    | Nety       29,1       activity_group       req.       20,640       22,640       22,640       22,641       22,640       12,528       * activity_group       1       1       20,640       22,441       23,441       23,441       23,441       23,441       23,441       23,441       23,441       23,441       23,441       23,441       23,441       23,441       23,441       24,451       258,451-cav                                                                                                    | Inconstructioner     File to import     File to import     Organize      New State     Sources     Sources                                                                                                    | in a ferenaliz (bit (c) )<br>e • ferenaliz (bit (c) )<br>e •<br>ferenaliz (bit (c) )<br>ferenaliz (bit (c) )<br>ferenal                                                                                                    | CLI COMMT<br>77/1/2020<br>CLI COMMT<br>77/1/2020<br>8/17/2020<br>8/17/2020                                                                                                    |                                                                                                    | Ster                                                                                                    | Variables     Variables                                                                                                    | E In In In In In In In In In In In In In                                                                                                    |
| Compare the second second | Der Windor      ta Obr Windor      ta activity     activity     or     ta activity     or     or     ta activity     or     or     ta activity     or     or     ta activity     or     or     ta activity     or     or     ta activity     or     or                                                                                                    | Netp     Z9, //     Activity_group     Treq.     70,640     22,441     72,528     * Activity_group     Treq.     72,528     * Activity_group     Treq.     72,528     * Activity_group     Treq.     72,528     * Activity_group     Treq.     72,528     * Activity_group     72,528     * Activity_group     72,528     * Activity_group     72,528     * Activity_group     * Activity_group     * Activity_grou                                                                                                    | Ingot Animal binn     Fight Ingot     Compo     Comp     Comp     Comp     Comp     Comp     Compo     Compo                                                                                                    | es Personale Data (c) 1<br>Personale Data (c) 1<br>Personale Data (c)                                                                                                    | Defe modi<br>7/13/009<br>CL (CRMAT<br>7/13/009<br>K17/2007<br>MINIS<br>K17/2007                                                                                                    |                                                                                                    | ала так, «<br>с. 238 са<br>с. 238 са<br>с. 238 са<br>с. 238 са<br>с. 238 са<br>с. 238 са                                                                                                    | Varables           Varables           <                                                                                                    | E Raine Contraction Contraction Contractio |
| Comparing a second second | Lose Window      Solution      Solution                                                                                                    | a Help           23,1           activity_group           '_group           Freq.           20,60           22,41           23,41           23,41           23,41           23,41           23,41           23,41           23,41           23,41           23,41           23,41           23,41           23,41           23,41           23,41           23,41           24,41           25,41           23,41           24,41           25,42           40,411           24,411           25,42           40,112           24,411           25,42           34,411           35,411           36,111           36,111           37,524           38,411           39,411           31,411           31,411           32,411           34,411           35,411           36,111           31,411           31,411           31,411                                                                                                    | International transformer     International transformer     I                                                                                                    | es<br>• fernosale Dal (c) 1<br>*<br>Nare<br>1 Septem<br>1 September 2014<br>1 September 2014<br>1                                                                                                    | Сц. Сансен<br>ок. Сансен<br>Ок. Сансен<br>Сансен<br>Сансен<br>Сансен<br>Сансен                                                                                                    |                                                                                                    | C 238 G                                                                                                    | Variables Variables Varia                                                                                                    | Electronic Control Control Con |

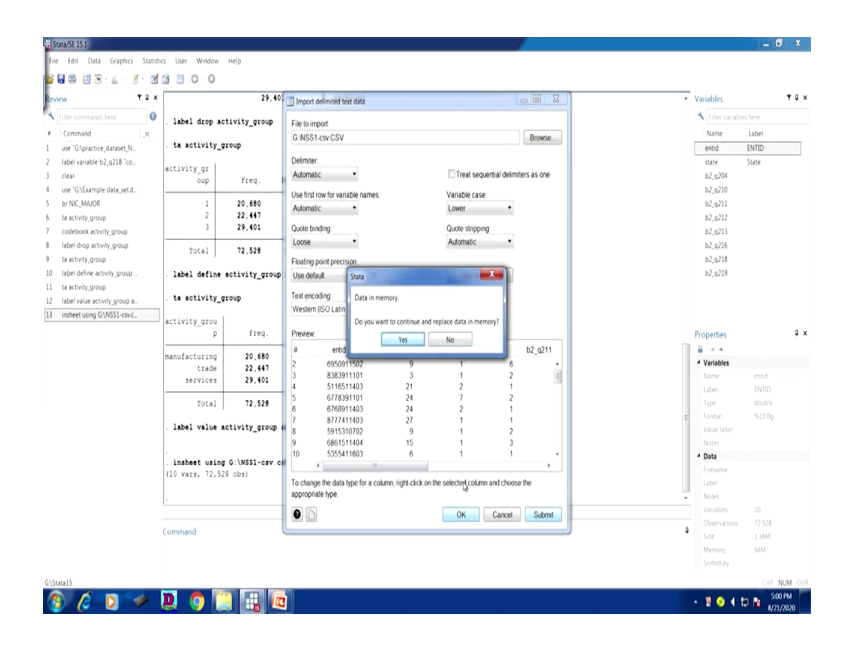

So, we can see your data also. This has been extracted. This is a sample for you. This is insheet command we have shown you. Similarly, you can also apply another command that is import delimited file name then clear. The same approach, the same result you are going to get and you can able to extract it.

Another approach is you require either csv data or the delimited data. So, in our file look at this. So, we have, this is our G file. We have the NSS delimited data that is in. So, what I do, I will click and show you how to get. So, you have to go first to the file then import then text it, then you have to carefully observe CSV, if it is in CSV format, then you click on CSV, then submit okay you will get it like this. Then file import then here this is the one text data CSV format.

You click on this. Browse is there. You simply click on browse. You have to go to the data. This is the CSV we have shown you. submit. you need to replace it. Replace command we have not given it. So, do you want to continue and replace the data, yes. You need to replace the previous one then it will replace and you can get it, where the replace one. Since the data we already extracted and it is already available here. Otherwise, you just simply start a fresh document, start the fresh Stata page and go by this file and import then CSV data. It will extract it as per your use.

Now we are going to discuss the detailed information about the other format that is fixed format. So, far we guided you the free format and the delimited format and how you can able to do it, but as I told you, subject to the availability of data. If the data is in CSV or delimited file then you need to apply this command that is insheet or import delimited. Any command you do it, it will extract correctly the way we have shown it. Our next lecture will be on fixed format data and its extraction using the core dataset. With this, let me close here. Thank you.